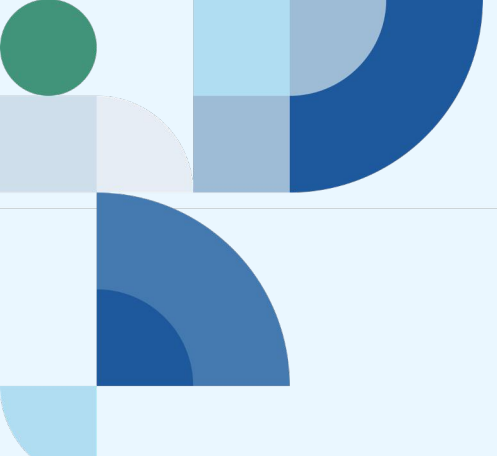

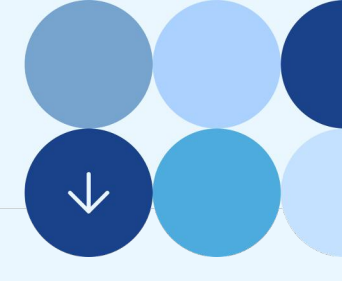

# LIVRET PÉDAGOGIQUE TRAJECTOIRES

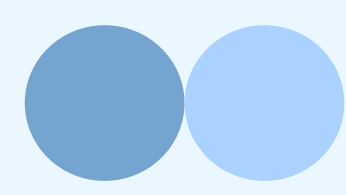

Mise à jour : 21/11/2023

## Sommaire

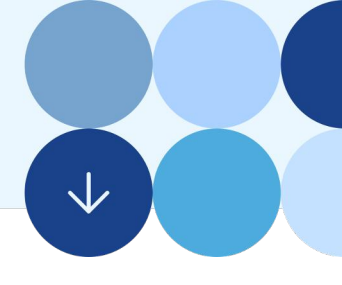

### Les 7 infos clés

<u>Trajectoires, en quelques mots, qu'est-ce que c'est ?</u> À qui s'adresse Trajectoires ?

Trajectoires, pour quoi faire?

Quels apprentissages offre la plateforme ?

Qui se cache derrière Trajectoires ?

### **Comment jouer ?**

Quels scénarios pour quel format d'enseignement ?

Les différents modes de jeu

Les parcours, en bref

La page introductive

Les différents rôles

La bibliothèque de cartes

Les typologies de cartes

La création de compte

Préparation du jeu

Fonctionnement du jeu

Les types de trajectoires

Jouer une carte

Les cartes événements de vie

Les animations de fin de tour

<u>Fin du jeu</u>

Le tableau de bord enseignants

<u>Jeu sur mobile</u>

# LES 7 INFOS CLÉS

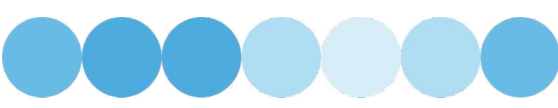

 $\checkmark$ 

## Trajectoires, qu'est-ce que c'est ?

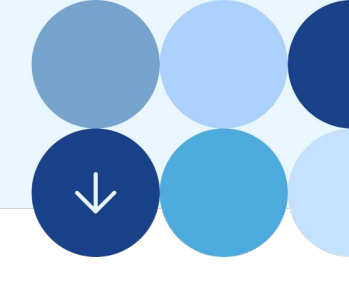

## Une application web ludique d'apprentissage autour de la protection sociale

Trajectoires est une application web interactive et pédagogique visant à présenter les ressources liées au système de cotisations sociales, la protection sociale, et le monde du travail.

Pour la rendre la plus ludique possible, et pour dépasser la simple notion de bibliothèque de ressources, l'accès aux contenus a été imaginé sous forme d'un jeu de cartes numériques, qui peut se jouer seul ou à plusieurs.

Après un passage par une page d'introduction assez classique présentant des contenus multimédia, les apprenants vont accéder à un plateau de jeu, présentant des trajectoires linéaires vierges (assimilables à des parcours professionnels complétés par des cartes en référence à différentes situations professionnelles concrètes).

Pour jouer, ils doivent prendre des "rôles" (indépendant, salarié, employeur), qui définiront la couleur de leur trajectoire, et les cartes associées.

Le jeu se joue de préférence à plusieurs, et en réseau, via la création de sessions de jeu.

L'objectif du jeu est de parcourir ses cartes en les jouant (une page d'information est rattachée à chaque arrière de carte) et d'avancer sur sa trajectoire de vie professionnelle. Un nombre de tours est déterminé en début de jeu, permettant ainsi de marquer une fin dans le jeu.

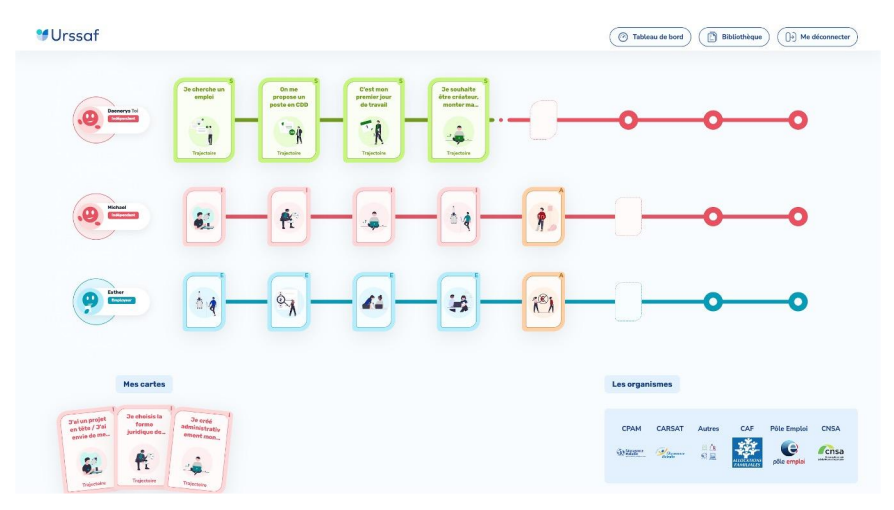

### À qui s'adresse Trajectoires ?

Trajectoires s'adresse aux cibles jeunes. Initialement pensé pour les élèves des lycées professionnels, il s'étend aujourd'hui aux différents apprenants qui vont intégrer le monde du travail.

# Trajectoires, pour quoi faire ?

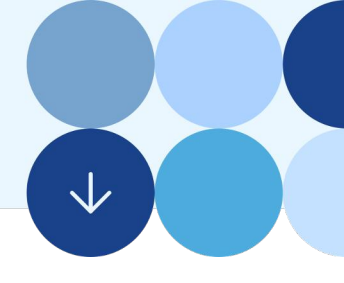

## Une application pour accompagner les plus jeunes sur leur entrée dans le monde du travail

Le projet Trajectoires a été pensé pour répondre à un besoin d'accompagnement des élèves et des jeunes adultes pour mieux appréhender leur entrée dans le marché du travail. Il souhaite plonger les apprenants dans les situations du monde du travail pour les préparer à aborder sereinement toutes les étapes de leur vie professionnelle.

Le projet vise plusieurs objectifs :

- Montrer l'éventail des trajectoires professionnelles possibles, les étapes à traverser, et les acteurs qui les accompagnent dans leur quotidien. Les alerter sur les bonnes et mauvaises pratiques, et les sécuriser sur leurs droits.
- Donner du sens et démystifier l'action de l'Urssaf, comprendre le système et la valeur des cotisations sociales, et sensibiliser sur les principes et le fonctionnement de la protection sociale.
- Informer les apprenants et autres jeunes usagers de la plateforme sur l'accompagnement de l'URSSAF à l'occasion de cette entrée dans le marché du travail.

Quelles sont les démarches à faire en tant que salarié ? Quelles sont mes obligations et mes droits en tant qu'employeur ? Quels services m'accompagnent en tant qu'indépendant ? Voici des exemples de questions auxquelles la plateforme répond.

Trajectoires se veut être un outil opérationnel, répondant aux préoccupations et situations réelles des jeunes travailleurs.

Il a également été conçu pour favoriser les échanges et la collaboration, non seulement entre les apprenants, les jeunes usagers et leurs professeurs ou formateurs mais aussi au sein de l'environnement familial.

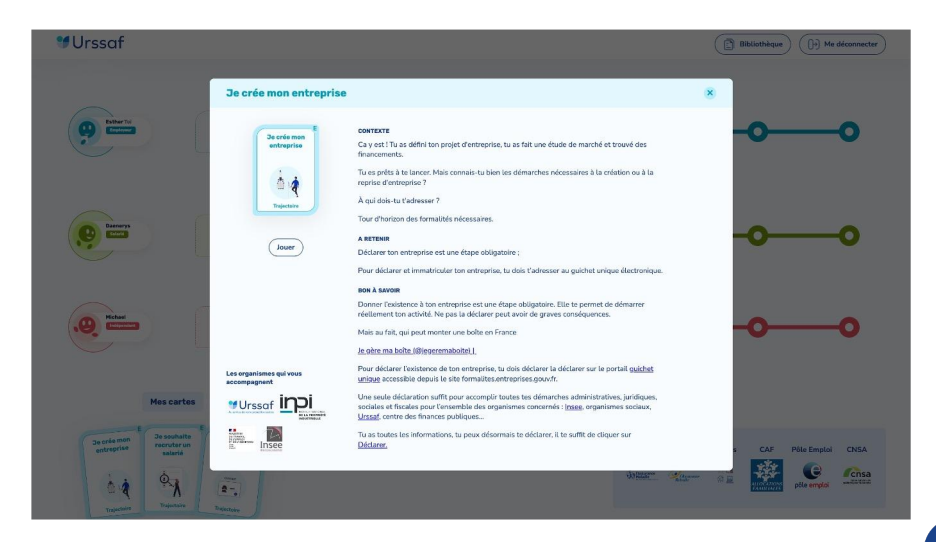

## Quels apprentissages offre la plateforme ?

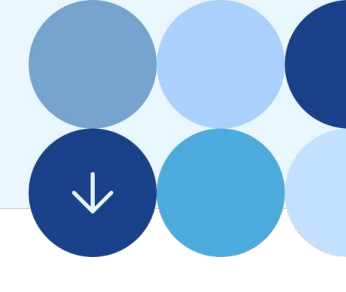

### Que vont apprendre les joueurs ?

Cet outil digital fournit aux apprenants les informations essentielles permettant de préparer en amont leur entrée dans le marché du travail, comprendre les enjeux et le fonctionnement du système de protection sociale qu'ils vont rejoindre, prendre connaissances des codes et pratiques sociales, connaître leurs droits et obligations (le système de protection sociale, la prévention du travail illégal, comprendre les prélèvements sociaux sur un bulletin de salaire et les enjeux, information sur les formalités d'embauche - signature contrat de travail...., aide à la création d'entreprise...).

Parmi les connaissances qui seront acquises :

- Définition du système de protection sociale en France.
- Histoire, valeurs et principes fondamentaux du système de protection sociale.
- Les différents régimes de la sécurité sociale.
- L'organisation et la gouvernance de la Sécurité Sociale.
- Les risques sociaux.
- Le financement de la sécurité sociale.
- L'URSSAF c'est quoi ?
- A quoi servent les cotisations ?
- L'Urssaf et les jeunes.
- Le travail dissimulé.
- Les autres organismes de la protection sociale.
- Les démarches, obligations et droits en tant que salarié, employeur et travailleur indépendant.
- Les services qui les accompagneront tout au long de leur vie.

## En quoi ce jeu aide à l'apprentissage des principes de la protection sociale ?

La plateforme offre différentes manières d'aborder les principes de la protection sociale :

- Au travers de la page d'accueil, qui renvoie vers différents contenus pédagogiques pensés pour les apprenants.
- Via la lecture des contenus des cartes à jouer, qui expliquent pour chacune une situation de vie professionnelle.
- Via les quizzes, qui viendront valider les connaissances apprises à la lecture de la carte.
- Grâce aux animations de fin de tour, qui expliquent les mécanismes de collecte et de redistribution des cotisations sociales.
- Et grâce au fonctionnement même du jeu, qui met le joueur face à la réalité d'un parcours professionnel, avec ses situations inattendues (via les cartes "aléas"), ses changements de trajectoires (via différentes activités professionnelles), et ses inter liaisons avec la vie personnelle (via les cartes "événements de vie").

## Qui se cache derrière Trajectoires ?

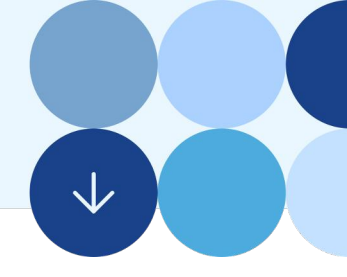

## Une plateforme URSSAF, coconçue avec plusieurs partenaires académiques et économiques

Le projet Trajectoires est piloté par l'Urssaf et a été créé avec différents partenaires (Académie, CCI) au fur et à mesure de l'avancement du projet.

Engagée dans une dynamique d'innovation et une démarche visant à centrer ses offres de service sur ses besoins clients, l'Urssaf Pays de la Loire a travaillé en collaboration avec l'Ecole de design de Nantes, puis en partenariat avec l'Académie des Pays de la Loire et la CCI pour concevoir cet outil.

Le projet a été coconstruit de bout en bout avec les parties prenantes pour répondre au mieux aux besoins de ses futurs utilisateurs : ateliers d'intelligence collective avec les enseignants, formateurs et experts de l'Éducation Nationale ; tests graphiques et d'interfaces avec des élèves de lycées professionnels, etc.

Le projet continue d'être à l'écoute des nouveaux besoins en adoptant une démarche d'amélioration continue.

### Pourquoi une solution numérique?

Le choix d'une solution numérique a été retenue pour relever le défi de répondre tant aux besoins et usages des enseignants/formateurs que des apprenants avec l'objectif de dépasser le strict cadre de formation pour accompagner les jeunes tout au long de leur parcours professionnel.

Le format numérique garantit la mise à jour du fonds documentaire au rythme des évolutions législatives ainsi qu'une portabilité sur smartphone, tablette ou ordinateur pérennisant l'accès à des informations mises à jour après les séances de travail. Les jeunes apprenants pourront ainsi s'y référer de façon différée notamment lors des différentes étapes de leur vie d'usager du système de protection sociale.

# **Urssaf**

## **COMMENT JOUER ?**

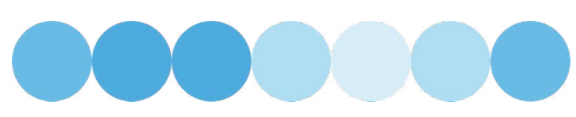

 $\checkmark$ 

# Quels scénarios pour quel format d'enseignement ?

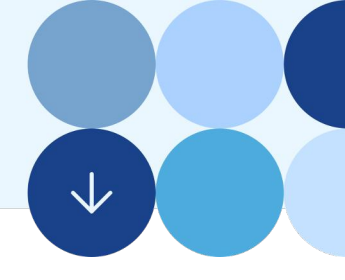

Trajectoires a été imaginé pour s'adapter à différents formats d'enseignements, différentes contraintes et différents publics.

### Des modules de jeu en solo ou à plusieurs

Le mode solo permet à un joueur de faire une session de jeu seul.e, à son rythme. Le mode à plusieurs, favorise les interactions entre les joueurs, et dynamisera la session, mais il est aussi plus contraignant pour les joueurs qui doivent suivre le rythme des autres participants.

Pour les sessions à plusieurs, vous pouvez décider du nombre de joueurs (jusque 3) pour ajuster la taille de vos groupes.

### D

### ASTUCE

Le mode solo peut être utilisé si vous souhaitez faire un jeu collectif projeté pour l'ensemble de la classe ! Vous décidez collectivement des actions de votre joueur unique. L'outil permet également de jouer à plusieurs sur un même ordinateur à tour de rôle.

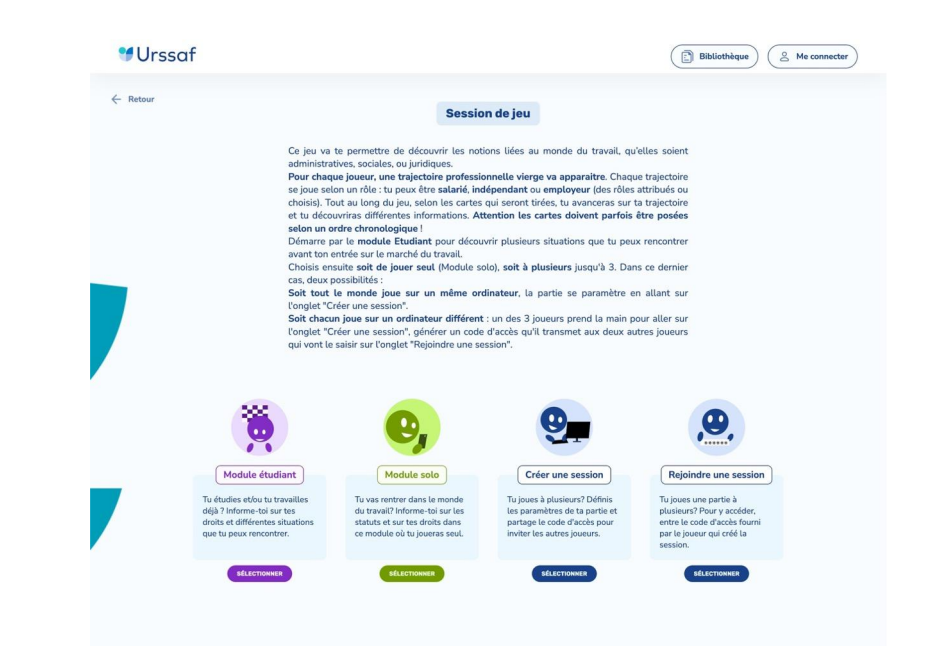

### Différents niveaux d'apprentissage

Selon l'âge ou le niveau d'apprentissage des apprenants, il est possible de jouer uniquement au module étudiant d'introduction (qui abordera davantage de situations de vie rencontrées durant les études).

Il est également possible de mettre de côté dans le jeu certaines cartes (événements de vie et aléas professionnels), si vous ne souhaitez pas les aborder. Si vous souhaitez approfondir certaines problématiques, vous pouvez enfin directement consulter les cartes au sein de la bibliothèque.

### Des parcours à durées variées

Il est possible de moduler son cours selon le temps à consacrer. Le parcours idéal préconise de consulter d'abord la page introductive, puis de réaliser une ou plusieurs sessions de jeux, et d'approfondir ensuite, si besoin, des cartes au sein de la bibliothèque. Vous pouvez consacrer une session à chacune de ces parties, mais vous pouvez accélérer le parcours en limitant l'introduction au visionnage de la vidéo d'accueil, puis en passant directement sur la session de jeu. En tant que créateur de session, vous pouvez également décider du nombre de tours d'un jeu.

La création de compte vous permettra aussi de couper votre session de jeu en deux et de la reprendre, ou de laisser les apprenants reprendre leur session en solo plus tard, le jeu se jouant aussi en distanciel, tout en suivant via le tableau de bord enseignants la finalisation du jeu.

### ASTUCE

Pour optimiser la bonne découverte des trajectoires, il peut être opportun de consacrer une première séance de travail sur les thématiques de la page introductive, puis une seconde séance sur une session de jeu.

### En distanciel, ça change quoi?

En distanciel, le jeu s'effectuera de la même manière.

## Les différents modes de jeu

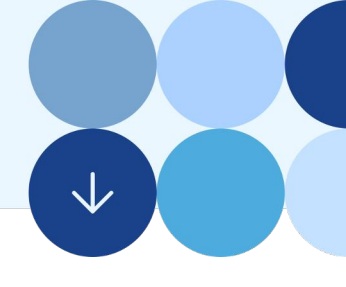

### Quels sont les différents modes de jeu ?

Il existe trois types de jeu : le module étudiant (module introductif), le mode jeu en solo, ou le mode jeu à plusieurs.

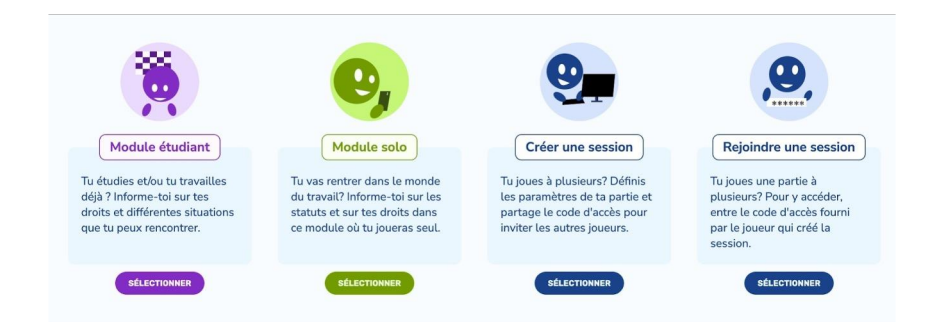

### Le module étudiant

Le module étudiant est composé d'une trajectoire de 8 cases. Ce module propose des cartes adaptées aux situations pouvant être rencontrées pendant les études. Il est recommandé de pouvoir le faire découvrir dès le niveau troisième / seconde ou pour les sessions courtes de découverte.

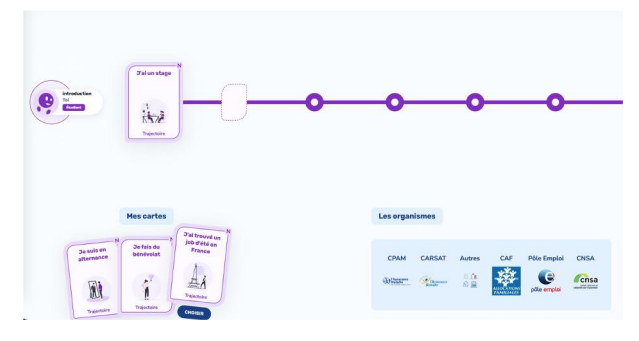

### ASTUCE

Ce module étudiant est aussi un bon moyen de comprendre la dynamique de jeu, et de commencer l'apprentissage au travers de situations déjà connues de la part des apprenants (stages, jobs d'été, etc). Nous vous conseillons donc de systématiser le passage de vos apprenants par ce module avant de démarrer une session de jeu.

### Le module solo

Ce module est recommandé pour les sessions seuls, à distance.

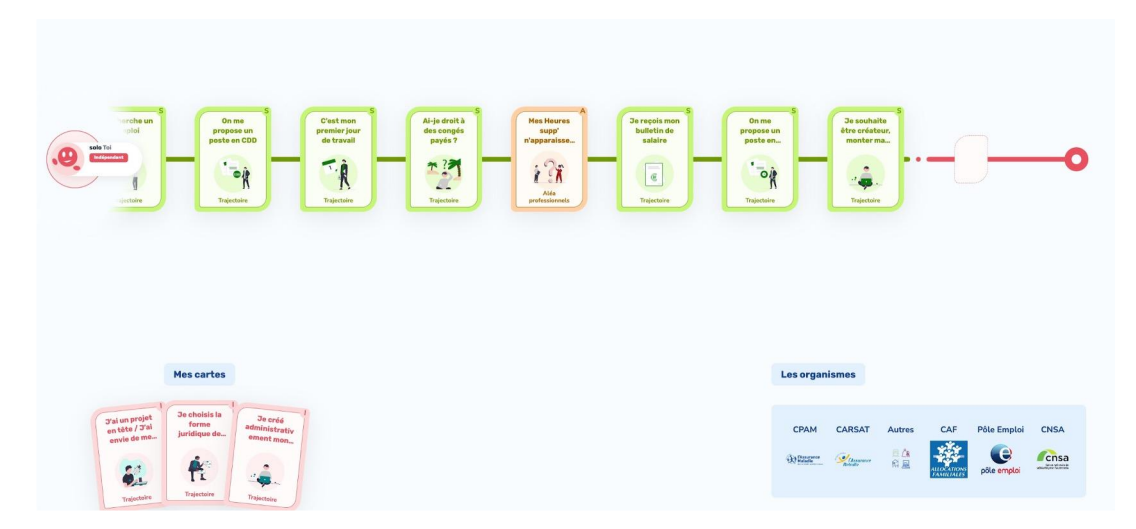

### Le module de jeu à plusieurs

Le mode jeu à plusieurs se déroule en rejoignant une session créée pour l'occasion. C'est ce mode de jeu qui est décrit par la suite. Il existe deux possibilités de jeu, selon le matériel mis à disposition : chacun sur son ordinateur ou tous les joueurs sur le même ordinateur.

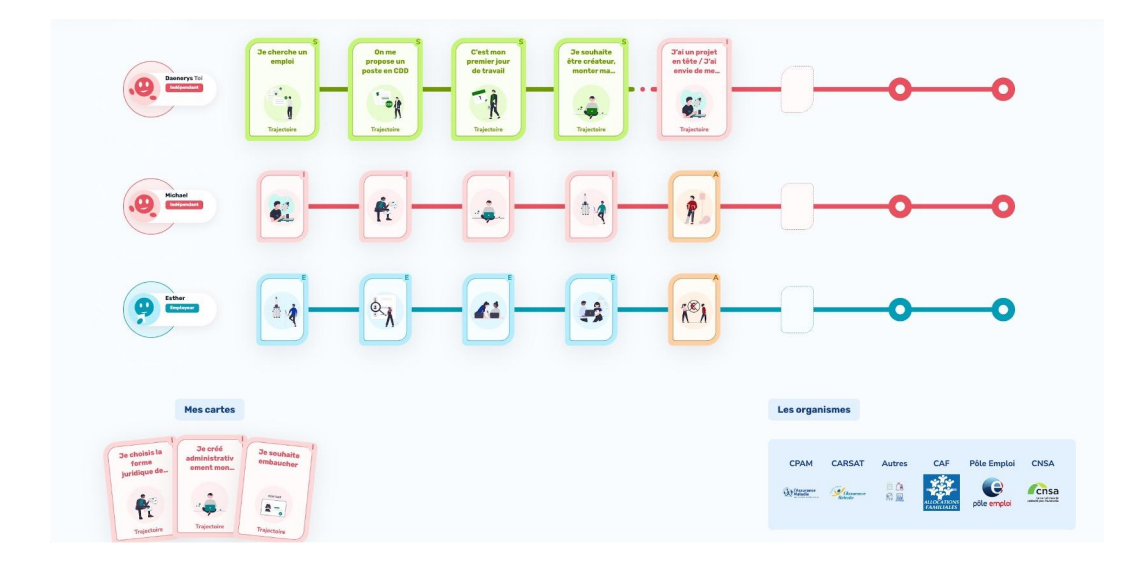

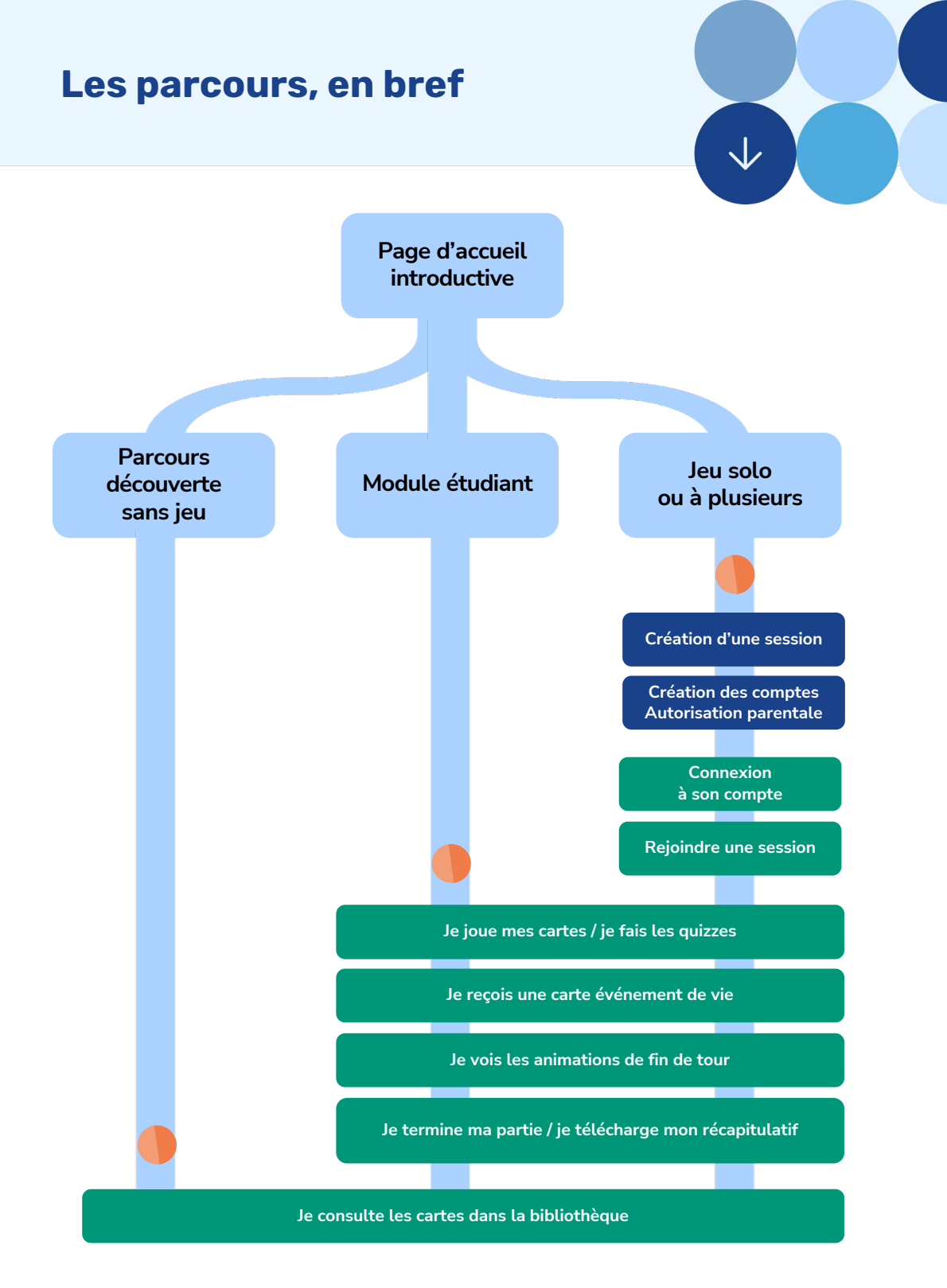

## La page introductive

### Que contient la page d'accueil?

La page d'accueil sert d'introduction et pose les bases d'une bonne compréhension du système de protection sociale. Elle est essentielle pour bien appréhender ensuite le fonctionnement du jeu.

L'apprenant est d'abord invité à visionner une courte vidéo introductive qui explique comment fonctionne le système de Protection Sociale en France.

Un parcours d'apprentissage va ensuite conduire l'apprenant à découvrir toutes les facettes de la protection sociale :

- Le système de protection sociale en France.
- Histoire, valeurs et principes fondamentaux du système de protection sociale.
- Les différents régimes de la sécurité sociale.
- L'organisation et la gouvernance de la Sécurité sociale.
- Les risques sociaux.
- Le financement de la Sécurité sociale.
- L'Urssaf c'est quoi ?
- A quoi servent les cotisations ?
- L'Urssaf et les jeunes.
- Le travail dissimulé.
- Les autres organismes de la protection sociale.

Au sein de chacune de ces rubriques, vous trouverez des liens vers des sites ou vers des vidéos d'information.

En fin de parcours, il est possible d'accéder au jeu, ou directement à la bibliothèque de cartes

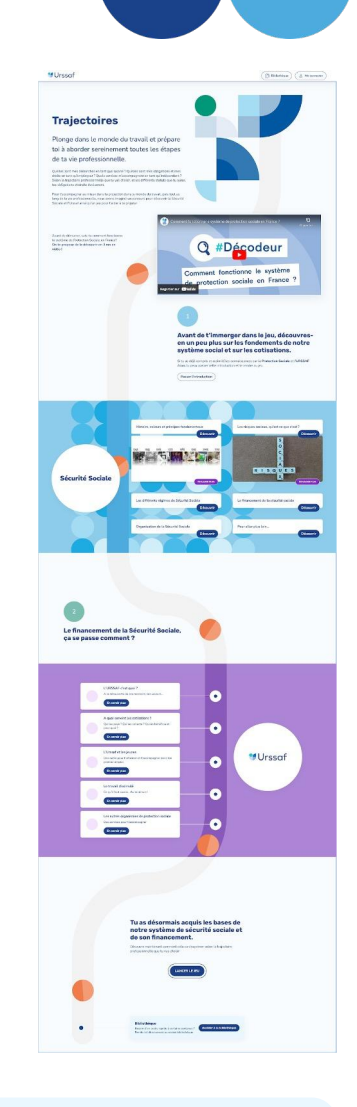

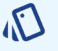

### ASTUCE

Il est possible de sauter cette introduction et d'accéder directement au ieu, mais nous vous conseillons fortement de prévoir du temps de consultation de cette page, pour appréhender au mieux le jeu !

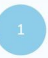

Avant de t'immerger dans le jeu, découvresen un peu plus sur les fondements de notre système social et sur les cotisations.

Si tu as déjà compris et assimilé les connaissances sur la **Protection Sociale** et l'URSSAF Alors tu peux passer cette introduction et te rendre au jeu.

(Passer l'introduction )

## Les différents rôles

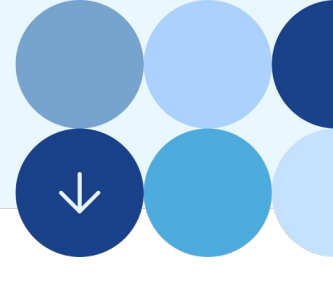

### Les trois rôles au sein du jeu

Il existe trois rôles :

- Salarié
- Employeur
- Indépendant

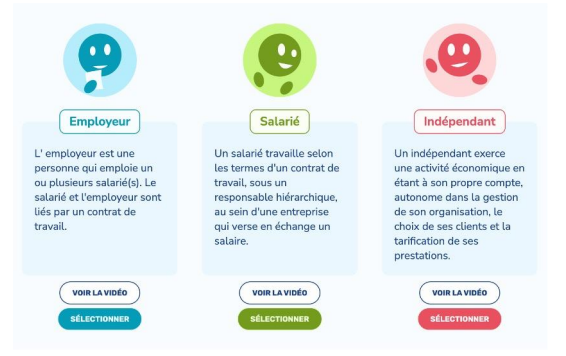

Ces rôles, représentatifs des situations professionnelles les plus communes, vont permettre aux joueurs d'appréhender chaque trajectoire de vie professionnelle.

### ASTUCE

Certaines cartes vont permettre aux joueurs de changer de rôle en cours de trajectoire, ou d'additionner des rôles. Les rôles ne sont donc pas figés pour toute la durée du jeu à l'instar de ce qu'ils vivront dans leur vie professionnelle.

### Comment se fait le choix des rôles ?

En tant que créateur de session, vous pourrez définir de quelle manière seront choisis les rôles :

- Aléatoire : ce mode attribuera de façon aléatoire des rôles différents aux différents joueurs.
- Manuel : ce mode permettra à chaque joueur de choisir son rôle. Le joueur pourra alors soit décider directement du rôle qu'il souhaite, soit visionner des courtes vidéos de présentation des rôles (de témoignages) pour être guidé dans son choix (voir la partie <u>« préparation du</u> jeu »).

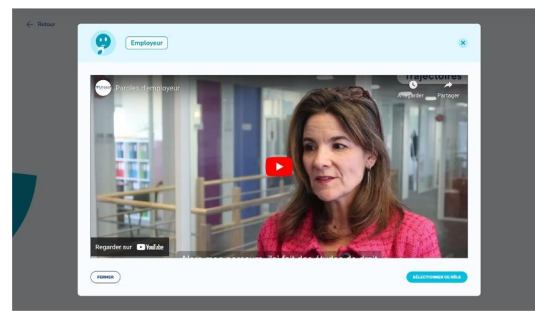

## La bibliothèque de cartes

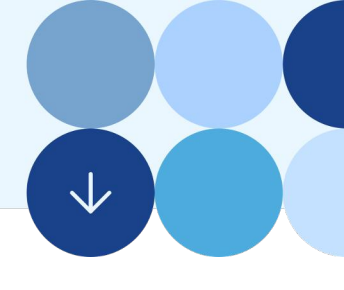

### La bibliothèque

L'ensemble des cartes du jeu sont regroupées au sein d'une bibliothèque de ressources, accessible dès la page d'accueil de l'application, sans connexion, ou tout au long du jeu. Cette bibliothèque rassemble l'ensemble des cartes disponibles, qu'elles soient ou non apparues au cours du jeu.

|                                                                                           | lci                                   | vous pourrez retroui<br>auti                                                                                                    | ver toute la documenta<br>ves cartes que vous n'a | ation rencontrée en je<br>avez pas encore explo    | u et découvrir toutes<br>rées.         | les                                    |                                          |
|-------------------------------------------------------------------------------------------|---------------------------------------|----------------------------------------------------------------------------------------------------|---------------------------------------------------|----------------------------------------------------|----------------------------------------|----------------------------------------|------------------------------------------|
|                                                                                           | Back                                  |                                                                                                    |                                                   |                                                    |                                        |                                        |                                          |
|                                                                                           | (                                     |                                                                                                    |                                                   |                                                    |                                        | ~                                      |                                          |
|                                                                                           | (*                                    | othercher une carte                                                                                                    |                                                   |                                                    |                                        |                                        |                                          |
|                                                                                           |                                       |                                                                                                    |                                                   |                                                    |                                        |                                        |                                          |
|                                                                                           |                                       |                                                                                                    |                                                   |                                                    |                                        |                                        |                                          |
| Ftudiant Salari                                                                           | é indépendant i                       | reployeer Traject                                                                                                    | oire Pvénement de v                               | ie Aléa professione                                | ed.                                    |                                        |                                          |
|                                                                                           |                                       |                                                                                                    |                                                   |                                                    |                                        |                                        |                                          |
| C Patrianes N                                                                             | ( January N                           | Tatalaun N                                                                                                    | (Volumetron N                                     | Trank N                                            | C Danuela N                            | Castrate N                             | Trainand                                 |
| ébudes à                                                                                  | pair en France                        | service                                                                                                    |                                                   | étudiant et                                        | étudiant et                            | bénévalat                              | job d'été                                |
|                                                                                           |                                       |                                                                                                    |                                                   |                                                    |                                        |                                        |                                          |
| 1.2 <sup>50</sup>                                                                         | 1.                                    | E                                                                                                    | 14-3                                              | - <u> </u>                                         | 11                                     | 1                                      | 43                                       |
| Transa                                                                                    | 1.4                                   | Lange Lange                                                                                                    | ICA/F.                                            | Transie                                            | in the second                          | P.                                     | 1 Anna Anna Anna Anna Anna Anna Anna Ann |
|                                                                                           |                                       | ( the second second sec |                                                   |                                                    |                                        |                                        |                                          |
| N                                                                                         | (Talanatara b                         | N N                                                                                                    | Contama 1                                         | [ nm ]                                             | Cautor                                 | Churchelle 1                           | -                                        |
| Tritemature                                                                               | o artero congo a                      | atternance                                                                                                    | premierjour                                       | propese un                                         | période                                | réaliser une                           | proposas                                 |
| Jai trouvé un<br>jab à                                                                    | recarges                              |                                                                                                    |                                                   | percentees                                         |                                        | incommun.                              | porate                                   |
| Jai trouvé un<br>jeb à<br>rétranger                                                       |                                       |                                                                                                    |                                                   |                                                    | 1000                                   |                                        |                                          |
| Jai trouvé un<br>jabà<br>fétranger                                                        | 1.58                                  | W                                                                                                    | T.j                                               | 50                                                 | 64                                     | à =                                    | 0                                        |
| Jaitrouvian<br>jabă<br>rătranger                                                          | <u>к</u>                              | RI.                                                                                                    | -A                                                | - ag                                               | ( <b>)</b>                             | â"                                     | -04                                      |
| Saftrowed un<br>jab 3<br>rötranger<br>Mannar<br>Tojenar                                   | h Starting                            | R.<br>Tapate                                                                                                    | <b>À</b><br>Maria                                 |                                                    | ()<br>Yanar                            | <b>A</b><br>30,000                     | Tageste                                  |
| Jaitroneius<br>jabă<br>feiranger                                                          | t St<br>N<br>Toposite                 | Real Property and Provide Provide Prov | T.                                                | Tripatour                                          | <u>()</u>                              | <u>A</u>                               | Topesto                                  |
| Jie troové us<br>ježů<br>řéžmeger<br>Přemege<br>Trojenter                                 | Al-je dratta                          | Tajarakan<br>Deparakan<br>retraite                                                                                                    | T A<br>Descalator                                 | Sereçalı man<br>bulatin de                         | De souhaite<br>arreedr mes             | A<br>Triptore                          | De cherche<br>empiri                     |
| Jie trouve us<br>jeba<br>rétranger<br>Prijenter<br>De renges mon<br>centrat de<br>travail | Al-je stratk<br>des cospis<br>payes 7 | Deparator<br>Personal                                                                                                    | So southalter<br>Bere celebrar<br>manter ma       | Trijentiv<br>Dereçals man<br>bulletin de<br>saalre | Discourse<br>Discourse<br>Strate ratio | Distance<br>propose an<br>paste as COI | De cherche<br>emplei                     |

### Les actions possibles

Au sein de cette bibliothèque, il est possible de consulter l'ensemble des cartes à tout moment. En cliquant sur une carte, celle-ci se retourne pour dévoiler son contenu.

Il est également possible d'effectuer des recherches via un moteur de recherche libre ou en cliquant sur les tags de filtres. Au clic sur un filtre, seules les cartes concernées apparaissent. Il faut re-cliquer sur le filtre pour le désactiver.

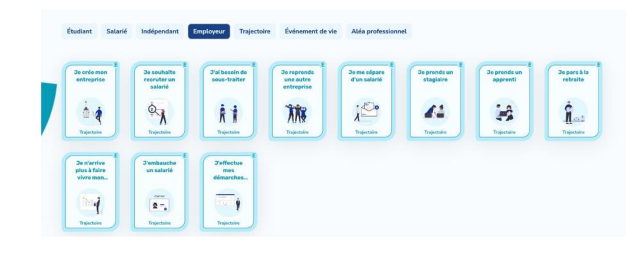

### D

### ASTUCE

Nous préconisons que ce jeu soit principalement utilisé en cours, pendant des sessions pédagogiques liées à l'insertion professionnelle. Néanmoins, l'accès à la bibliothèque de ressources est encouragé en dehors des heures de cours, et audelà de la scolarité.

## Les typologies de cartes

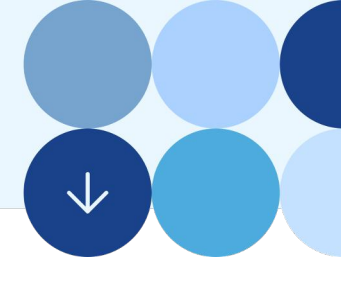

### Les types de cartes

Il existe trois types de cartes :

- Des cartes "Trajectoire"
- Des cartes "Aléa professionnel"
- Des cartes "Événement de vie"

### Les cartes « Trajectoire »

Les cartes "Trajectoire" représentent des étapes de vie professionnelle, et doivent être posées sur la trajectoire retenue pour la faire avancer. Elles sont différentes selon le rôle choisi. A noter que certaines cartes vont permettre aux joueurs de cumuler ou changer de rôle en cours de trajectoire. Il existe aussi des cartes trajectoires spécifiques pour le module Etudiant.

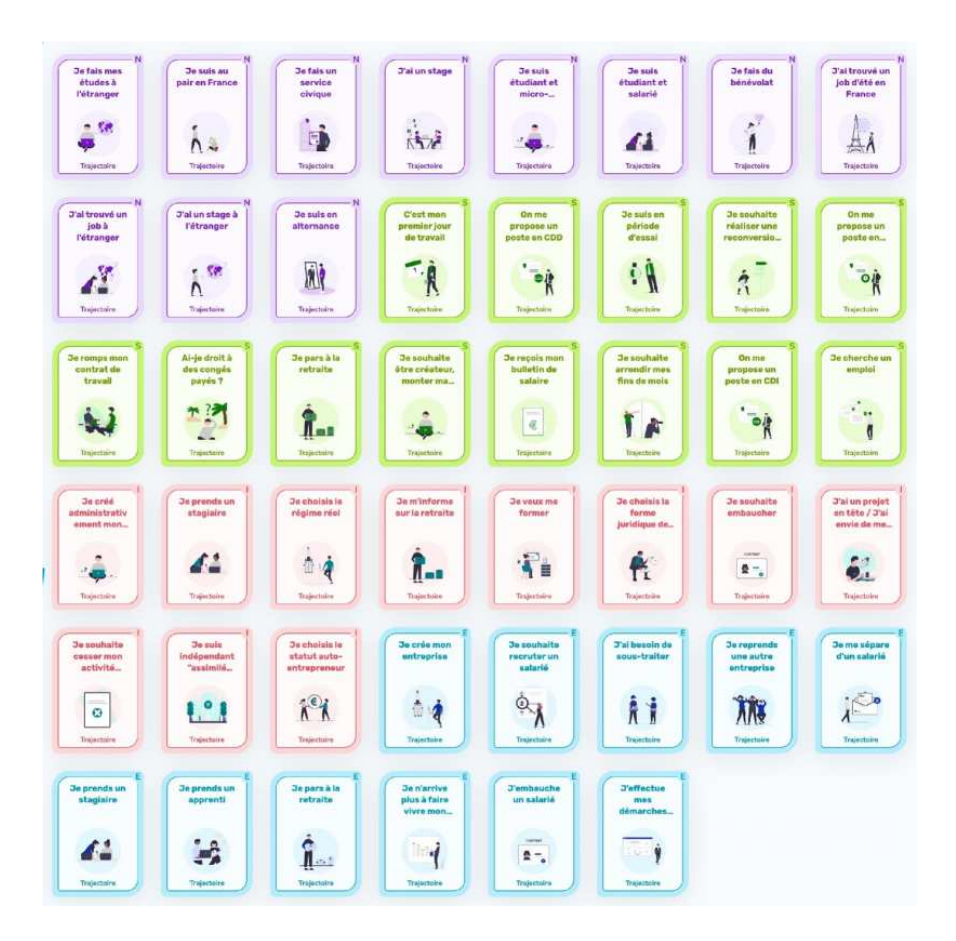

### Les cartes « Aléa professionnel »

Les cartes "Aléa professionnel" décrivent des événements professionnels inattendus ou mal anticipés. Elles participent à la compréhension que la vie professionnelle n'est pas linéaire, mais elles permettent surtout d'identifier les actions et les acteurs qui peuvent accompagner dans ce type de situations. Ces cartes ont la particularité de pouvoir être posées aux autres joueurs sur leurs trajectoires, pour les forcer à faire face à certaines situations, sous réserve de jouer à plusieurs et de jouer le même rôle.

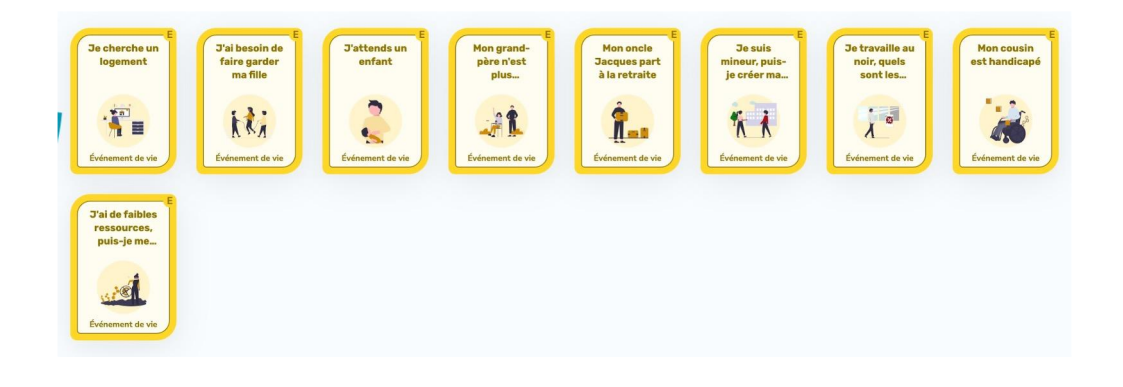

### Les cartes « Événement de vie »

Les cartes "Événement de vie" décrivent des événements qui peuvent intervenir dans une vie personnelle. Ils ont pour objectifs de rapprocher l'environnement professionnel et personnel, et de faire comprendre aux joueurs les liens entre le paiement des cotisations sociales et le bénéfice de prestations venant des organismes sociaux. Ce sont des cartes qui n'apparaissent ni dans les mains des joueurs, ni sur les trajectoires. Elles apparaissent aléatoirement sur le plateau de jeu, et chaque joueur doit les consulter pour pouvoir poursuivre son avancée.

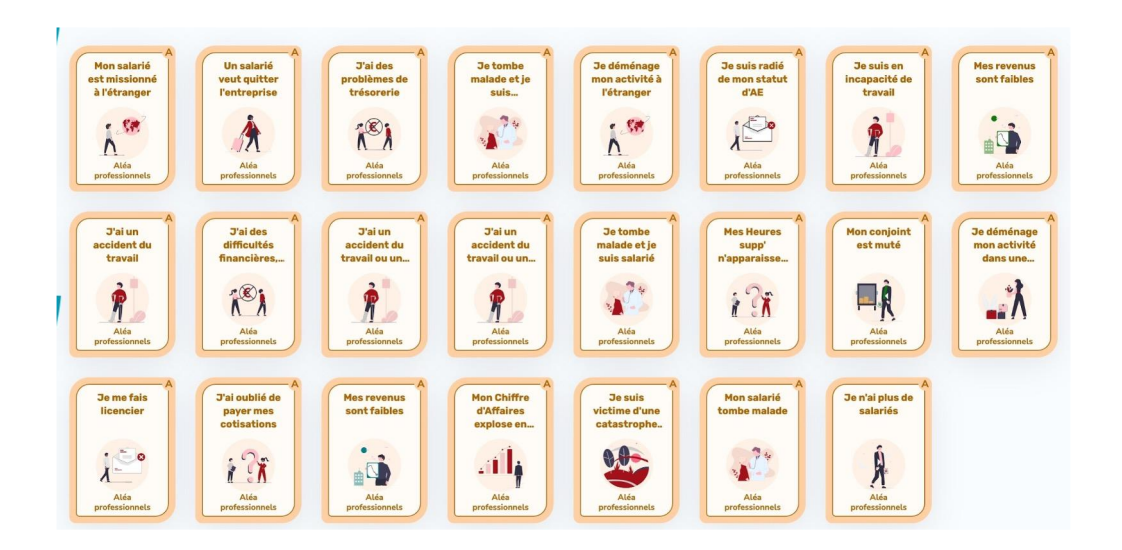

## La création de compte

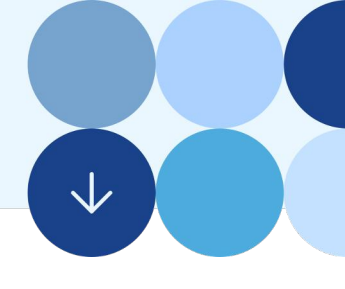

### Procédé de création

Il est possible que les apprenants jouent une partie en plusieurs fois (la partie est interrompue par la fin du cours et reprise ultérieurement). C'est pourquoi la création d'un compte a été intégrée.

Pour les enseignants, la création d'un compte permet d'accéder aux différentes parties de jeu créées, ainsi qu'à un tableau de bord de suivi des sessions et des apprenants.

Pour créer un compte, l'utilisateur devra tout d'abord indiquer s'il est enseignant ou apprenant.

| Présente-t                                    | coi rapidement                                                                                       |
|-----------------------------------------------|----------------------------------------------------------------------------------------------------|
| Pour démarrer le jeu, nous a                  | urions besoin de savoir qui tu es.                                                                   |
| Je créće les sessions, je les paramètre et je | Je suis élève apprenant<br>Je découvre les différentes trajectoires en<br>jouant seul ou à plucieure |
| SÉLECTIONNER ENSEIONANT                       | SÉLECTIONNER ÉLÈVE                                                                                   |

### La création de compte élève apprenant

1. La création démarre par le renseignement de l'âge du joueur.

|                               | Créer un compte élève apprenant                                                                                   |
|-------------------------------|----------------------------------------------------------------------------------------------------|
| Renseigne ton<br>ton adresse. | adresse email pour créer un compte. Nous t'enverrons un email pour vérifie                                        |
|                               | Tous les champs ci-dessous sont obligatoires, sauf ceux indiqués<br>comme étant facultatifs.<br>Date de naissance |
|                               | jj/mm/aaaa                                                                                                    |
|                               | RETOUR AU CHOIX DE PROFIL CRÉER MON COMPTE                                                                        |

2. Si celui-ci a moins de 15 ans, il devra demander une approbation de son compte à ses parents. Il renseigne alors sa date de naissance, un mot de passe et l'adresse mail de ses parents.

|                       | Créer un compte élève apprenant                                                                                                    |
|-----------------------|----------------------------------------------------------------------------------------------------|
| Renseign<br>ton adres | e ton adresse email pour créer un compte. Nous t'enverrons un email pour vérifier<br>se.                                                                                                    |
|                       | Tous les champs ci-dessous sont obligatoires, sauf ceux indiqués<br>comme étant facultatifs.                                                                                                    |
|                       | 10/10/2010                                                                                                    |
|                       | Mot de passe<br>Pour renforcer la sécurité, utilise un mot ou une phrase longue, des<br>lettres majuscules et minuscules, ou encore des caractères spéciaux<br>comme ! ou \$                                                                       |
|                       | Sécurité du mot de passe : 5 / 5                                                                                                    |
|                       | Accord parental<br>Tu as moins de 15 ans, nous avons besoin de l'accord de tes<br>parents pour créer ton compte !<br>Renseigne leur email. Un accès provisoire te sera donné pour<br>pouvoir te connecter en attendant qu'ils valident ton compte. |
|                       | Adresse email de tes parents<br>par exemple nom@exemple.com                                                                                                    |
|                       | RETOUR AU CHOIX DE PROFIL CRÉER MON COMPTE                                                                                                    |

Une adresse mail temporaire est créée pour lui permettre de se connecter et de jouer, cependant, la partie ne sera pas enregistrée jusqu'à validation des parents.

|                    | Succès de la création du compte                                                                                                    |
|--------------------|----------------------------------------------------------------------------------------------------|
| En attendant qu    | Un mail a été envoyé à tes parents.<br>'ils valident ton inscription, tu peux utiliser l'identifiant suivant pour te<br>connecter avec le mot de passe que tu as choisi : |
|                    | ipsam-facilis-atque@etudiant-trajectoire.fr                                                                                                    |
| Note<br>Si tu le p | e bien cet identifiant, tu en auras besoin pour te connecter !<br>perd, pas de panique ! Il a également été envoyé à tes parents.                                         |
|                    |                                                                                                    |

3. Si l'apprenant a plus de 15 ans, il n'y a pas de demande adressée aux parents. Il renseigne directement son nom, prénom, son adresse mail, un mot de passe à conserver, valide la politique de confidentialité et les conditions générales d'utilisation. Un lien pour l'activation de son compte sera ensuite envoyé à l'adresse mail renseignée.

| Créer                                                                      | un compte élève apprenant                                                                                                    |
|----------------------------------------------------------------------------|----------------------------------------------------------------------------------------------------|
| Renseigne ton adresse email po<br>ton adresse.                             | ur créer un compte. Nous t'enverrons un email pour vérifier                                                                                                    |
| Tous les champs c<br>comme étant facul                                     | -dessous sont obligatoires, sauf ceux indiqués<br>tatifs.                                                                                                    |
| Date de naissance                                                          |                                                                                                    |
| 10/10/2000                                                                 |                                                                                                    |
| Prénom                                                                     |                                                                                                    |
|                                                                            |                                                                                                    |
| Nom                                                                        |                                                                                                    |
|                                                                            |                                                                                                    |
| Adresse email - p                                                          | ar exemple nom@exemple.com                                                                                                    |
|                                                                            |                                                                                                    |
| Mot de passe<br>Pour renforcer la :<br>lettres majuscules<br>comme ! ou \$ | xécurité, utilise un mot ou une phrase longue, des<br>et minuscules, ou encore des caractères spéciaux                                                             |
|                                                                            | AFFICHER                                                                                                    |
| Sécurité du mot de                                                         | passe : 0 / 5                                                                                                    |
| J'accepte que c<br>le cadre de l'ut<br>d'informations<br>politique de co   | es informations soient utilisées par l'URSSAF dans<br>lisation de l'application Trajectoires. Pour plus<br>ou exercer vos droits, consultez notre<br>nfidentialité |
| J'accepte les co                                                           | nditions générales d'utilisation.                                                                                                    |
| RETOUR AU CHO                                                              | IX DE PROFIL CRÉER MON COMPTE                                                                                                    |

### (J)

### IMPORTANT

Ce mot de passe sera demandé pour chaque nouvelle connexion. En cas de perte du mot passe, il existe une possibilité de le réinitialiser via le bouton adéquat.

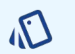

### ASTUCE

Pensez bien à demander à vos élèves, en amont de votre séance pédagogique, la création de leurs comptes, afin qu'ils aient leurs accès valides en temps voulu. Cette demande concerne notamment les mineurs afin qu'ils aient l'autorisation de leurs parents !

Néanmoins, si un joueur mineur n'obtient pas dans les temps l'accord de ses parents, il est possible d'utiliser l'adresse mail temporaire générée pour s'identifier, jouer mais, sans enregistrement des trajectoires effectuées. Ce mode de jeu est moins riche pédagogiquement (trajectoire non enregistrée) mais se propose comme une solution alternative.

### La création de compte enseignant

L'enseignant remplit son nom, prénom, son adresse mail, un mot de passe mais aussi ses matières enseignées, et son établissement avec la possibilité de renseigner plusieurs établissements.

| <b>Urssaf</b> | Bibliothèque 2 Me connector                                                                                                    |
|---------------|----------------------------------------------------------------------------------------------------|
|               | Créer un compte enseignant                                                                                                    |
|               | Describes to adopte small paur offer us cannots. Now Parameters us small paur ubility                                                                                                    |
|               | ranseigne on auresse enan pour creer un compte, rous centerruns un emai, pour venner<br>ton adresse.                                                                                                    |
|               | Tous les champs ci-dessous sont abligatoires, sauf ceux indiqués<br>commu dant fan thatific                                                                                                    |
|               | Prénom                                                                                                    |
|               |                                                                                                    |
|               | Nom                                                                                                    |
|               |                                                                                                    |
|               | Adresse email - par exemple nom@exemple.com                                                                                                    |
|               |                                                                                                    |
|               | Mot de passe<br>Pour renforcer la sécurité, utilise un not ou une phrase longou, des                                                                                                    |
|               | comme I ou S                                                                                                    |
|               | AFFICHER                                                                                                    |
|               | secure ou mot de passe 107 5<br>Matières enseignées                                                                                                    |
|               |                                                                                                    |
|               | Je suis enseignant de l'éducation nationale (facultatif)                                                                                                    |
|               | Établissements                                                                                                    |
|               | Établissement 1                                                                                                    |
|               |                                                                                                    |
| 100           | Ajouter un autre établissement                                                                                                    |
|               | Paccepte que ces informations solent utilisées par CURSSAF dans te cadre de l'utilisation de l'application Trajectoires. Pour plus d'informations usercer vos dreits, consultaz notre politique de confidentialidé |
|               | J'accepte les conditions générales d'utilisation.                                                                                                    |
|               |                                                                                                    |

### ASTUCE

Les détails apportés lors de la complétude de la création de compte (matières, établissements...) viendront affiner et enrichir le suivi des élèves apprenants via le tableau de bord enseignants.

## Préparation du jeu

### Résolution de l'écran

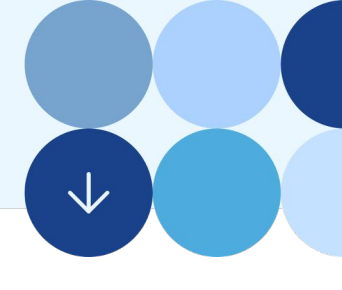

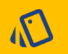

### **IMPORTANT**

Pour optimiser votre confort visuel, et avoir une vue de tout l'écran de jeu, nous vous recommandons de configurer la résolution de votre écran dans vos paramètres d'affichage. Pour un usage optimal à trois joueurs, il est recommandé que la fenêtre du navigateur fasse au moins 1600 pixels de large et au moins 900px de haut.

Pour les utilisateurs de Windows, vous pouvez vérifier si votre résolution est la bonne au sein des paramètres « Écran ».

Vous pouvez également changer votre niveau de zoom directement dans vos paramètres de navigateurs.

| Paramètres                                     |                                                                                                    |  | $\times$ |
|------------------------------------------------|----------------------------------------------------------------------------------------------------|--|----------|
| ထ် Accueil                                     | Écran                                                                                                    |  |          |
| Pacharothar un exemplere                       | Éclairage nocturne                                                                                                    |  |          |
| Rechercher un parametre p                      | Désactivé                                                                                                    |  |          |
| Système                                        | Paramètres d'éclairage nocturne                                                                                                    |  |          |
| ₽ Écran                                        | Windows HD Color                                                                                                    |  |          |
| 40 Son                                         | Profitez d'une image plus lumineuse et plus éclatante pour les vidéos,<br>les ieux et les applications qui prennent en charge HDR. |  |          |
| Actions et notifications                       | Paramètres Windows HD Color                                                                                                    |  |          |
| <ul> <li>Assistant de concentration</li> </ul> | Mise à l'échelle et disposition                                                                                                    |  |          |
| () Alimentation et mise en veille              | Modifier la taille du texte, des applications et d'autres éléments                                                                 |  |          |
| 🗆 Batterie                                     | 100% ~                                                                                                    |  |          |
| Stockage                                       | Paramètres avancés de mise à l'échelle                                                                                             |  |          |
| -                                              | Résolution de l'écran                                                                                                    |  |          |
| L& Tablette                                    | 1920 × 1080 (recommandé) 🗸                                                                                                    |  |          |
| H Multitäche                                   | Orientation de l'écran                                                                                                    |  |          |
| Projection sur ce PC                           | Paysage V                                                                                                    |  |          |
| X Expériences partagées                        | Écrans multiples                                                                                                    |  |          |
| Presse-papiers                                 | Écrans multiples                                                                                                    |  |          |
| ✓ Bureau à distance                            | Étendre le Bureau à cet affichage 🛛 🗸                                                                                              |  |          |
| ① À propos de                                  | Faire de cet écran l'écran principal                                                                                               |  |          |
|                                                | Paramètres d'affichage avancés                                                                                                    |  |          |
|                                                | Paramètres graphiques                                                                                                    |  |          |

### Créer une session

Pour créer une session, voici le déroulé à suivre :

- 1. Connectez-vous, via votre compte créé avec votre statut d'enseignant.
- 2. Choisissez "je créé une session".
- 3. Choisissez un nom de session (ex : en lien avec la matière enseignée).
- 4. Choisissez la façon de choisir les rôles des joueurs (Manuelle ou Aléatoire).
- 5. Choisissez le nombre de joueurs par session (maximum 3).
- 6. Choisissez le nombre de tours.
- Choisissez enfin le nombre de sessions avec ce format (exemple : sur une classe de 23, je dois créer 1 format de 7 sessions à 3 joueurs, et un autre format de 1 session à 2 joueurs),
- 8. Vous pouvez ensuite renseigner le niveau d'étude, la classe, l'intitulé de la formation et l'établissement, ce qui vous permettra un suivi optimal des élèves apprenants dans le tableau de bord enseignant.

| 💙 Urssaf | ( Tableau de bord ) ( Bibliothèque ) ( ) Me déconnecter                                        |
|----------|------------------------------------------------------------------------------------------------|
|          | Nouvelle session – étape 1/2                                                                   |
|          | Configurez votre session de jeu avant de la publier pour que d'autres joueurs vous rejoignent. |
|          | Tous les champs cl-dessous sont obligatoires, sauf ceux indiqués<br>comme étant facultatifs.   |
|          | Nom de la session                                                                              |
|          | Session Génie civit 13/11                                                                      |
|          | Attribution des rôles                                                                          |
|          | Manuelle Aléatoire                                                                             |
|          | Nombre de joueurs-euses                                                                        |
|          | 1 2 3                                                                                          |
|          | Nombre de tours de jeu                                                                         |
|          | 8 10                                                                                           |
|          | Nombre de sessions                                                                             |
|          | 1                                                                                              |
|          | Niveau d'étude (facultatif)                                                                    |
|          | Lycée                                                                                          |
|          | Classe (facultatif)                                                                            |
|          | 28                                                                                             |
|          | Intitulé de formation (facultatif)                                                             |
|          | Génie civil                                                                                    |
|          | Établissement (focultatif)                                                                     |
|          | Lycée Viaiz Lacoste                                                                            |
|          | ANNULER EXCLURE DES CARTES ET CRÉER CRÉER                                                      |

L'enseignant a la possibilité de participer s'il le souhaite en qualité de joueur à la session. Par conséquent, sur une session de 3 joueurs, seuls 2 nouveaux joueurs peuvent se connecter.

L'enseignant, qui a paramétré une session pour 3 joueurs, peut également envoyer le code de session aux 3 joueurs qui peuvent soit jouer à plusieurs sur un même ordinateur, soit jouer chacun sur leur ordinateur.

| gurez votre session de jeu avant de la publier pour que d'autres joueurs vous rejoignent.   | Résumé de la session                           |
|---------------------------------------------------------------------------------------------|------------------------------------------------|
| Tous les champs ci-dessous sont obligatoires, sauf ceux indiqués<br>comme étant facutatifs. | La session a bien été créée.                   |
| Nom de la session                                                                           | Roucarnage                                     |
|                                                                                             | Code - note ce code pour le passer aux joueurs |
| Manuelle Aléatoire                                                                          | 28867                                          |
| Nombre de joueurs-euses                                                                     | REJOINDRE LA SESSION                           |
| Nombre de tours de jeu           8         10                                               |                                                |
| ANNULER                                                                                     | CRÉER D'AUTRES SESSIONS                        |

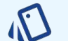

### ASTUCE

Une partie de 10 tours peut durer entre 40 et 50 minutes.

### Comment se fait le choix des rôles?

En tant que créateur de session, vous pourrez définir de quelle manière seront choisis les rôles :

- Aléatoire : ce mode attribuera de facon aléatoire des rôles différents aux différents joueurs.
- Manuel : ce mode permettra à chaque joueur de choisir son rôle. Le joueur pourra alors soit décider directement du rôle qu'il souhaite, soit visionner des courtes vidéos pour être quidé dans son choix.

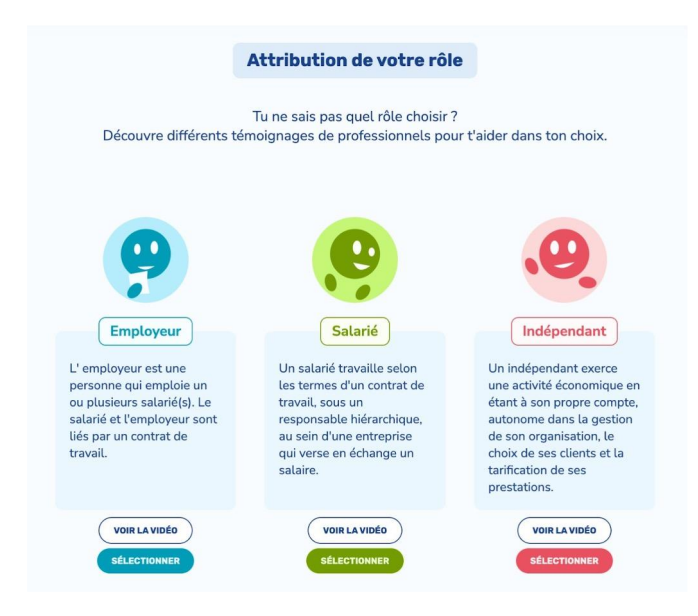

### ASTUCE

Dans un objectif d'apprentissage et de découverte, nous vous recommandons de créer des groupes qui ont des envies professionnelles différentes, ou à défaut, d'inciter les joueurs à choisir des rôles différents. Ils découvriront ainsi, au travers de leur trajectoire et de celles des autres, les trois rôles possibles. Vous pouvez le faire en choisissant le mode aléatoire, mais nous vous encourageons à choisir le mode manuel, avec visionnage des témoignages, pour ensuite choisir des rôles diversifiés.

### Comment cela se passe-t-il côté joueur ?

En tant que joueur, je vois mon rôle directement attribué après avoir rejoint ma session si le mode aléatoire a été choisi. Sinon, je choisis mon rôle et je reste sur l'écran d'attribution des rôles tant que tous les autres joueurs n'ont pas choisi.

### Écarter des cartes

Pour les enseignants, une seconde étape permet d'écarter certaines cartes de jeu (Cartes « évènement de vie » et Aléa professionnel »).

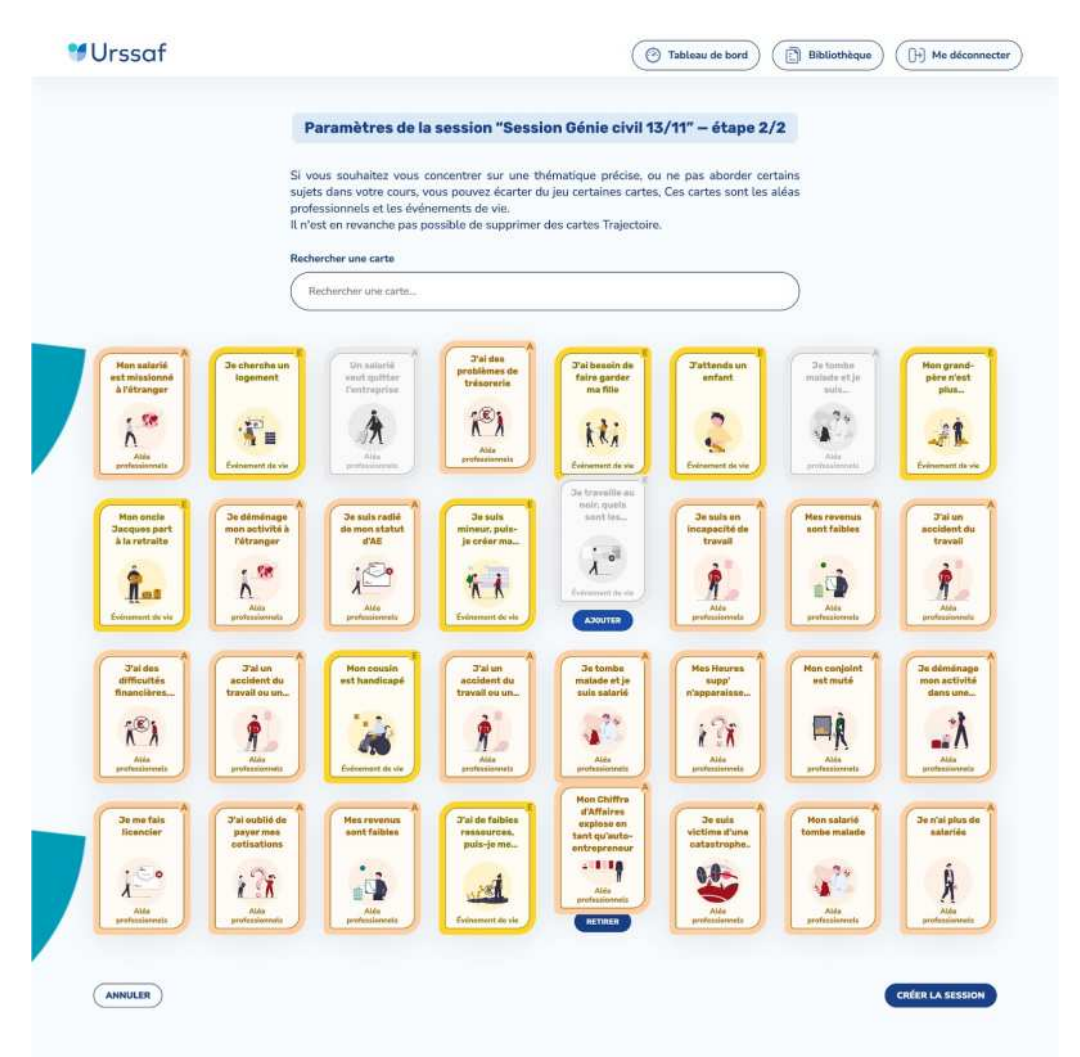

ASTUCE

### ASTUCE

Ecarter certaines cartes permet de ne pas aborder certains thèmes, peut-être déjà traités en classe ou que vous ne souhaitez pas approfondir. Mais écarter des cartes vous permet aussi d'augmenter la visibilité des cartes restantes, vous permettant ainsi de faire, par exemple, un focus sur un thème d'actualité.

### Validation de la session

Validez ensuite vos choix en cliquant sur le bouton bleu "valider". Un numéro de session vous sera alors attribué, que vous pouvez faire passer à vos apprenants.

|                  | Résumé de la session           |  |
|------------------|--------------------------------|--|
|                  | La session a bien été créée.   |  |
| Session G        | énie civil 13/11               |  |
| Code - note ce c | ode pour le passer aux joueurs |  |
| 20876            |                                |  |
| REJOINDRE LA     | SESSION                        |  |
| CRÉER D'AUTR     | RES SESSIONS                   |  |

### IMPORTANT

Il est possible pour le créateur de la session de rejoindre cette dernière. Il prend alors la place d'un joueur. Par exemple, sur une session à trois joueurs, il ne restera alors que deux places disponibles pour d'autres joueurs.

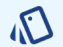

### ASTUCE

Les joueurs aussi peuvent créer des sessions. Cela peut vous permettre d'accélérer le processus de jeu en classe. Les joueurs n'ont néanmoins pas accès au tableau de bord permettant d'écarter certaines cartes du jeu, ni de retrouver le code de session (il convient de bien le noter).

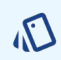

### ASTUCE

N'oubliez pas de noter et partager le code de la session à vos apprenants ! Vous pouvez également retrouver ces codes dans votre tableau de bord.

### Rejoindre une session (vue joueur)

Une fois les sessions créées, les joueurs vont pouvoir les rejoindre.

Pour cela, une fois la connexion réalisée, le joueur va choisir de rejoindre une session. Il entre alors son code d'accès. Cela lui affiche le nom de la session correspondante. Il clique ensuite sur "rejoindre".

|                  | Rejoindre une se           | ssion                  |
|------------------|----------------------------|------------------------|
| Rentre le co     | de d'accès fourni par le c | réateur de la session. |
| Code d'accès - I | par exemple 1337           |                        |
| 20876            |                            |                        |
| Nom de la sessi  | on                         |                        |
| Session Gén      | ie civil 13/11             |                        |
|                  |                            |                        |
| ANNULER          |                            | REJOINDRE              |

Dans le cas d'un mode de jeu à plusieurs sur un même ordinateur, le premier joueur est invité à ajouter les autres joueurs en entrant leurs mails et en choisissant des pseudos.

| Connexion                                                                                                    |
|----------------------------------------------------------------------------------------------------|
| Pour pouvoir jouer ou reprendre une session de jeu plus tard, tu as créée un compte, en<br>inscrivant une adresse email. Si tu te déconnectes avant la fin, tu recevras un mail avec un lien<br>pour reprendre le jeu. Tu dois également choisir un pseudo pour t'identifier dans la partie. Il<br>sera visible des autres joueurs afin qu'ils puissent aussi te reconnaitre. Indique enfin ta date<br>de naissance. |
| Votre pseudo                                                                                                    |
| Daenerys                                                                                                    |
| Vous êtes plusieurs à jouer sur cet ordinateur ?                                                                                                    |
| Ajouter un joueur ou une joueuse                                                                                                    |
| Invité • e 1<br>Adresse email - par exemple nom@exemple.com                                                                                                    |
| test@test.fr                                                                                                    |
| Pseudo                                                                                                    |
| Michael                                                                                                    |
| Supprimer                                                                                                    |
|                                                                                                    |
| ANNULER                                                                                                    |

Dans le cas d'un mode de jeu sur des ordinateurs différents, chaque joueur doit se rendre sur « rejoindre une session », puis saisir le code d'accès de la session qui lui a été donné.

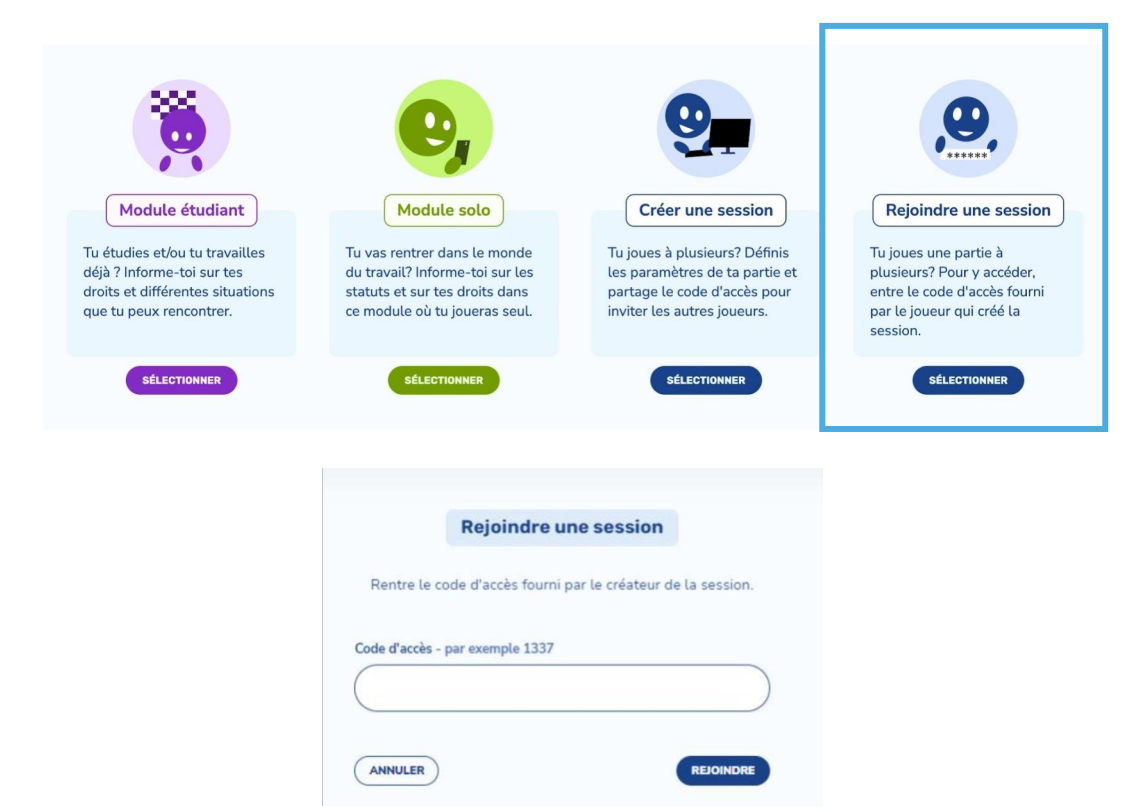

En mode manuel, les joueurs choisissent ensuite leur rôle, puis atterrissent sur un écran d'attente avec prévisualisation de leur trajectoire. Lorsque tous les joueurs ont choisi leur rôle, et ont confirmé qu'ils étaient prêts à jouer (en cliquant sur « lancer la partie »), le jeu se lance.

|                                                                                                    |            | Se                    | ssion Génie civil 13         | 5/11                    |   |                                                                     |
|----------------------------------------------------------------------------------------------------|------------|-----------------------|------------------------------|-------------------------|---|---------------------------------------------------------------------|
|                                                                                                    |            | Une fois que vous ave | ez choisi vos rôles, cliquez | sur "Lancer la partie". |   |                                                                     |
| Damarys Tal                                                                                                    | 0          | •                     | •                            | •                       | • | ••••                                                                |
| Hichael Tel<br>Michael Tel<br>Michae | <b>o</b> — | •                     | •                            | •                       | • | Prét (d) à jouer ?<br>Clique sur le bouton<br>pour larger à avait à |
| ANNULER                                                                                                    |            |                       |                              |                         |   | LANCER LA PARTIE 2/3                                                |

### Rejoindre une session (vue enseignant)

En tant qu'enseignant, vous avez la possibilité de visualiser au moment de la création, l'ensemble des sessions créées. Néanmoins, une fois cette page quittée, vous ne pouvez plus voir vos codes session, hormis dans la page tableau de bord.

|                     | Résumé des sessions                |    |
|---------------------|------------------------------------|----|
|                     | Les sessions ont bien été créée    | S. |
| 2023/09<br>Economie | Travaux pratiques<br>/Comptabilité |    |
| Code - note ce o    | code pour le passer aux joueurs    |    |
| 5751                |                                    |    |
| REJOINDRE LA        | Travaux pratiques                  |    |
| Economie            | /Comptabilité                      |    |
| Code - note ce c    | code pour le passer aux joueurs    |    |
| 12883               |                                    |    |
| REJOINDRE LA        | SESSION                            |    |
| 2023/09<br>Economie | Travaux pratiques<br>/Comptabilité |    |
| Code - note ce o    | code pour le passer aux joueurs    |    |
| 99052               |                                    |    |
|                     |                                    |    |

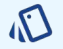

### ASTUCE

Il est possible à tout moment de retrouver les codes de session au sein du tableau de bord enseignants.

## Fonctionnement du jeu

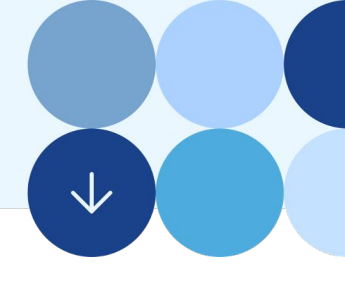

### Arrivée sur le plateau de jeu et démarrage

Les joueurs vont accéder à un plateau de jeu, présentant des trajectoires linéaires vierges (sorte de parcours à cases devant être occupées par des cartes). La couleur des trajectoires et les cartes associées correspondent au rôle choisi.

En bas de l'écran, chaque joueur voit sa "main" de trois cartes. Il doit choisir une carte pour la positionner sur la première case de leur trajectoire. Selon le mode de jeu choisi (seul ou à plusieurs sur un ordinateur), chaque joueur joue soit tour à tour, soit en même temps. Une fois que toutes les premières cartes sont posées, le tour se finit. Le second tour ne peut être démarré si le tour précédent n'est pas fini par tous les joueurs de la partie.

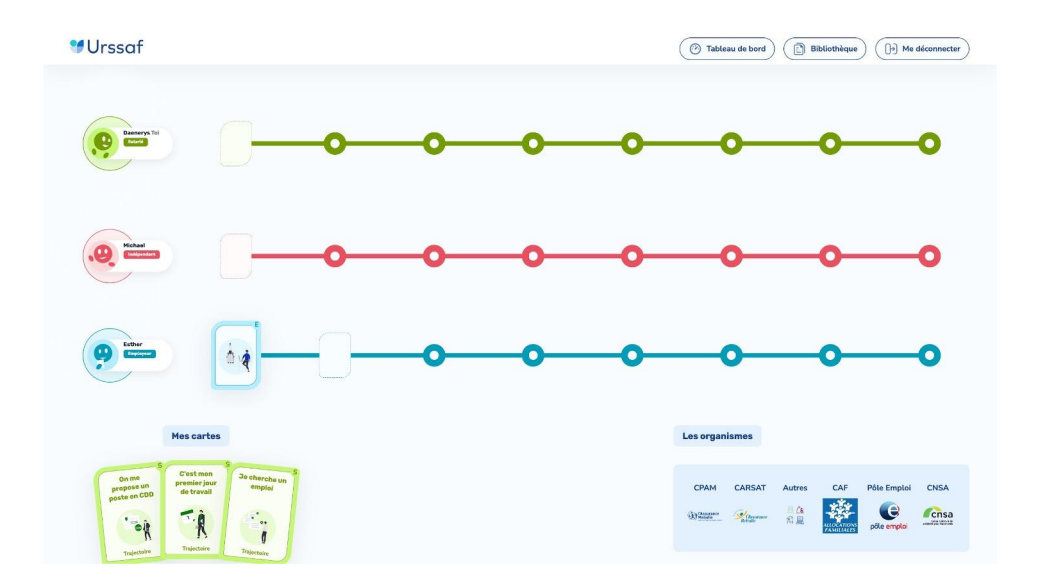

Lorsque les joueurs utilisent sur un même ordinateur pour jouer à tour de rôle, une pop-up indique qui doit jouer le tour.

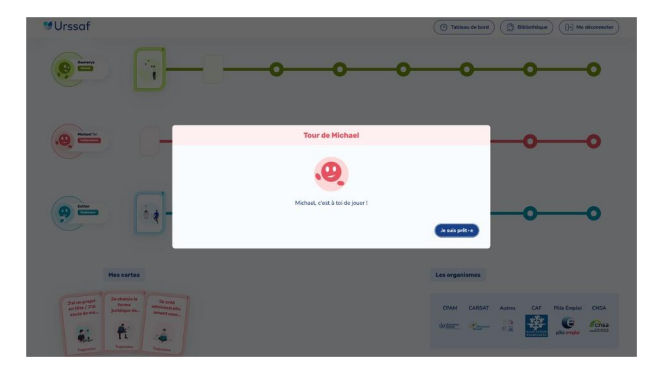

### Vue personnalisée

Chaque joueur voit sa main de cartes, et le détail de sa trajectoire. Il peut néanmoins consulter les cartes posées de toutes les trajectoires du plateau si cela l'intéresse.

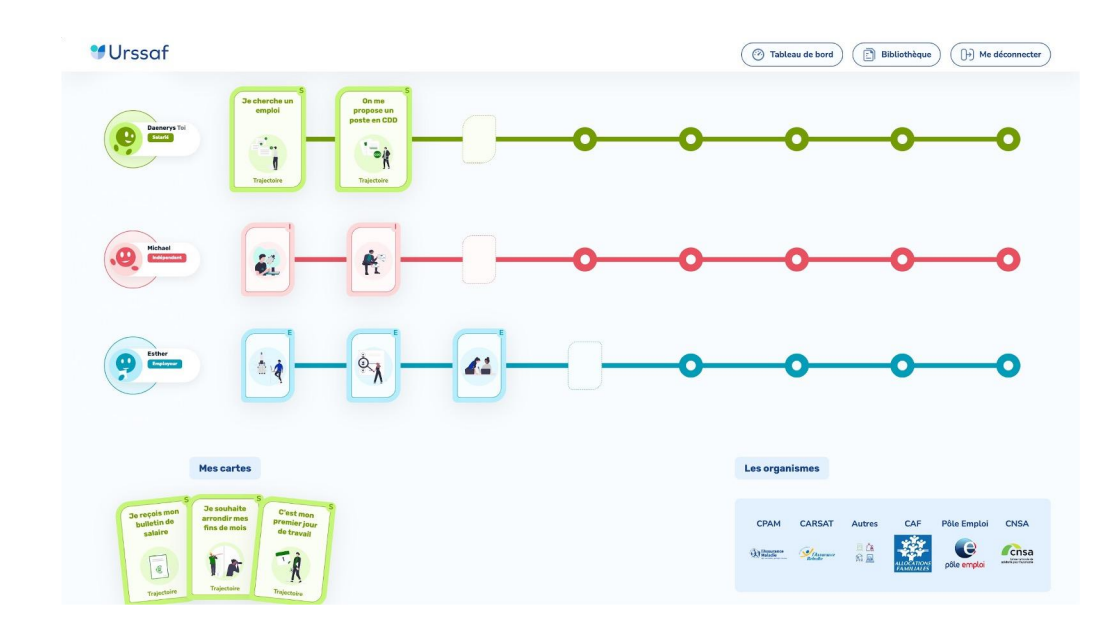

### Déconnexion du jeu

À tout moment, le joueur peut se déconnecter. Au moment de la déconnexion, une alerte lui sera donnée pour savoir s'il souhaite télécharger le pdf récapitulatif de sa trajectoire et de ses cartes lues. Ce pdf peut également être envoyé par mail.

### Reprise du jeu

Avec son compte, le joueur peut reprendre sa partie. Il se connecte via son adresse mail ou pseudo, et entre son mot de passe.

## Les types de trajectoires

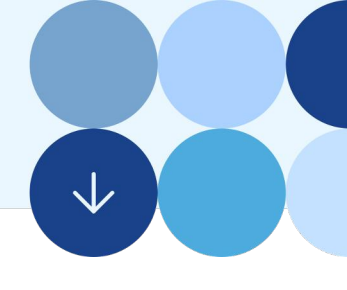

### Les trajectoires types

Chaque apprenant aura sa propre trajectoire personnalisée selon ses choix de cartes. Néanmoins, voici des exemples de trajectoires correspondant à chacun des rôles.

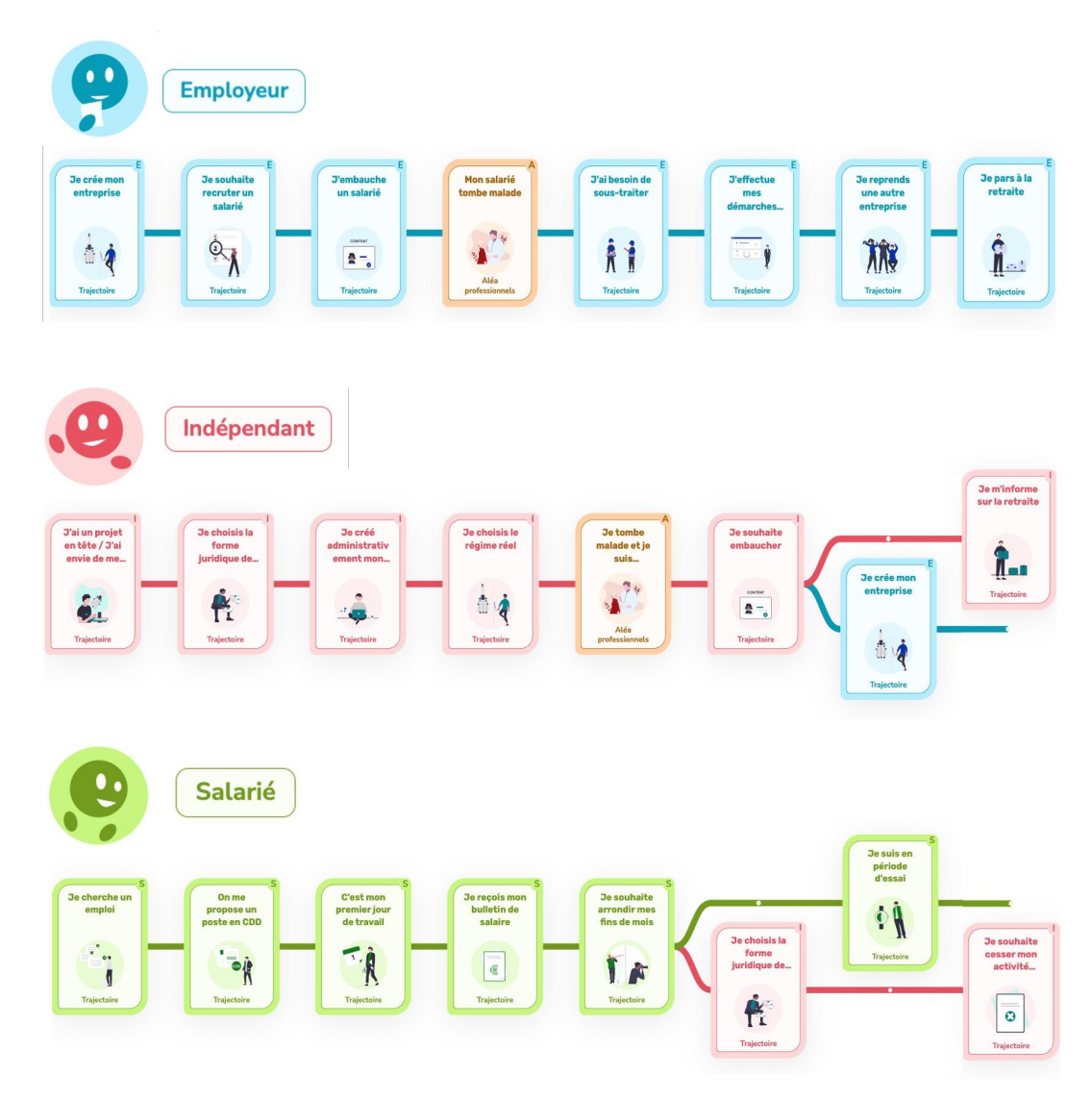

### Changement de rôle au cours du jeu

Il est possible de changer de rôle au cours du jeu grâce à l'action de certaines cartes. Dans ce cas, le changement de rôle est affiché près de l'avatar, et la couleur de la trajectoire se modifie. Un joueur peut ainsi endosser jusqu'à 3 rôles durant une partie.

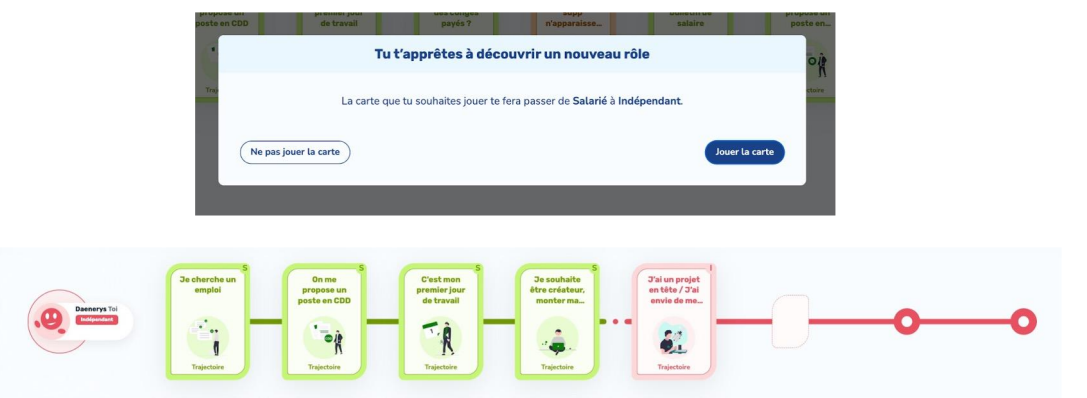

Les cartes permettant les changements de rôles au sein du jeu sont :

- La carte Salarié « Je souhaite être créateur, monter ma boite, me mettre à mon compte » qui permet de basculer sur un rôle d'indépendant.

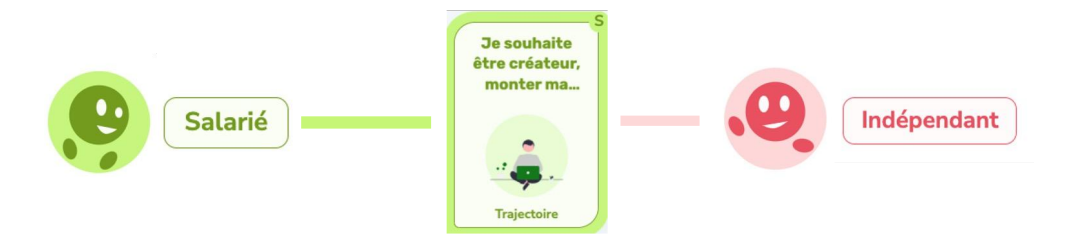

- La carte Indépendant « Je suis indépendant "assimilé salarié » qui permet de basculer sur le rôle Employeur.

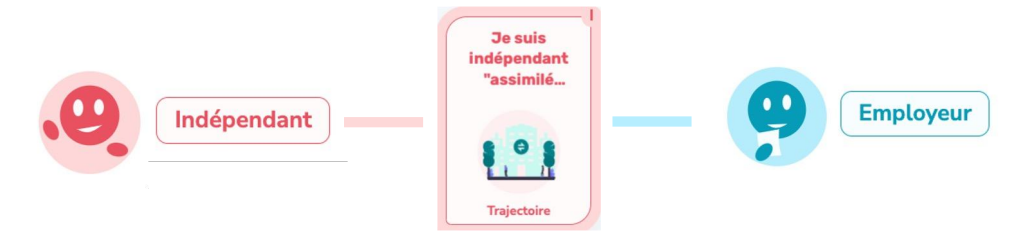

### Cumul de rôles et de trajectoires au cours du jeu

Il est possible de cumuler deux trajectoires. C'est l'action de poser la carte de création de microentreprise qui créé la double trajectoire. Le joueur aura ensuite dans sa main des cartes issues des deux trajectoires. Il pourra à chaque tour décider de jouer une carte sur l'une ou l'autre des trajectoires, mais pas sur les deux. Les deux rôles seront alors indiqués près de son avatar. Cette façon de jouer a été choisie pour être la plus représentative possible de la réalité.

| mo   | juridique de                    | Tu t'apprêtes à                                       | découvrir un nou                                           | veau rôle                                        |                    |
|------|---------------------------------|-------------------------------------------------------|------------------------------------------------------------|--------------------------------------------------|--------------------|
| La   | a carte que tu souhaite:        | s jouer te fera cumuler les<br>l'un ou l'autre des ri | statuts <b>Indépendant</b> et<br>ôles selon les cartes dar | t <b>Employeur</b> . Tu pourras j<br>ns ta main. | iouer par la suite |
|      | Ne pas jouer la carte           |                                                       |                                                            |                                                  | Jouer la carte     |
|      |                                 |                                                       | Sectorialization<br>formes<br>lacifiques files             | ke entile<br>Aleximetrik<br>aleximetrik          | -                  |
| 9, 🚞 | Zarangan<br>Balan/200<br>Balana | (                                                     | <u>£</u>                                                   | ÷. [1000                                         |                    |
|      |                                 |                                                       |                                                            | 11                                               | ٦٦                 |
|      | Nes cartes                      |                                                       | Les organit                                                | umas                                             |                    |
|      | and Parlament                   |                                                       | CPMM                                                       | CARGAT DAF Autous                                | Ris Englisi Otla   |
| 6    | 4 -                             | à 4                                                   | 0.302**                                                    | ·                                                | Cita               |

Les cartes permettant les cumuls de rôles au sein du jeu sont :

- La carte Salarié « Je souhaite arrondir mes fins de mois » qui permet de cumuler les rôles d'indépendant et de salarié.

- La carte Indépendant « Je souhaite embaucher », qui permet de cumuler les rôles d'indépendant et d'employeur.

## **Jouer une carte**

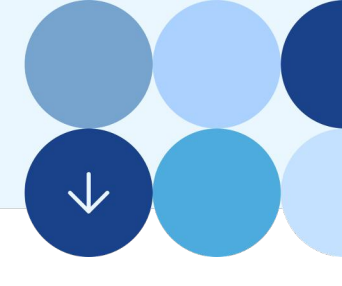

### Comment jouer une carte?

Pour jouer une carte, un apprenant doit la sélectionner, et la "retourner" pour lire les informations la concernant.

Sur cette carte, il peut lire des informations détaillées et cliquer sur des liens externes. S'il trouve la carte pertinente à jouer, il clique sur "jouer la carte".

### Titre de la carte J'ai besoin de sous-traiter Partie CONTEXTE descriptive J'ai besoin de Ton entreprise se développe, mais plutôt que d'embaucher tu souhaites avoir recours à la sous-traitance BON À SAVOIR Ŕ La sous-traitance s'adapte à tous les secteurs d'activité. Elle permet de compenser un manque de capacité, une réactivité face à un accroissement temporaire de ton activité ou une absence de savoir-faire dans ton entreprise Tu deviens alors un donneur d'ordre et tu vas demander à une entreprise extérieure (le sous-Informations Jouer traitant) de faire une tâche en sous-œuvre pour ton compte sur la base d'un cahier des charges bien précis. à retenir A RETENIR Tu as sous-traité? Tu es devenu donneur d'ordre...Tu auras une obligation de vigilance vis-à-vis du sous-traitant. POUR ALLER PLUS LOIN Format de Organismes ▼ Pourquoi dois-je demander une attestation de vigilance ? questions/ d'aides Consulte les consignes de l'Urssaf sur cette notion de vigilance. réponses Les organismes qui vou accompagnent pratiques, ► Le travail dissimulé, c'est quoi et quels en sont les risques? Urssaf renvoyant ► Que risque ton entreprise en cas de travail dissimulé ? vers des liens externes

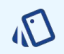

### ASTUCE

Un ordre est établi dans les cartes proposées dans les mains des joueurs, afin de faire avancer le jeu, et de coller au plus proche aux situations réelles (je cherche d'abord un emploi, puis je signe un contrat, etc).

Certaines cartes ne peuvent pas être posées à n'importe quel moment. Une alerte est alors donnée sur la carte.

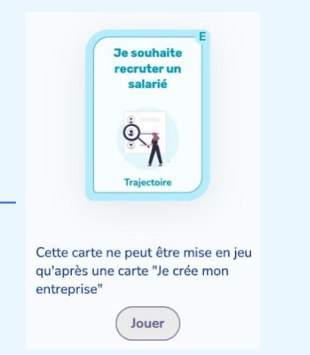

### Les quizzes

Lorsque le joueur clique sur "jouer la carte", un quizz apparait. Le joueur doit obligatoirement y répondre et avoir une bonne réponse pour poser la carte. Si sa réponse est fausse, il doit la corriger. Au bout de deux mauvaises réponses, le joueur peut quand même jouer la carte. Ces quizzes, simples et rapides, ont été pensés pour valider les connaissances mais aussi dynamiser le jeu.

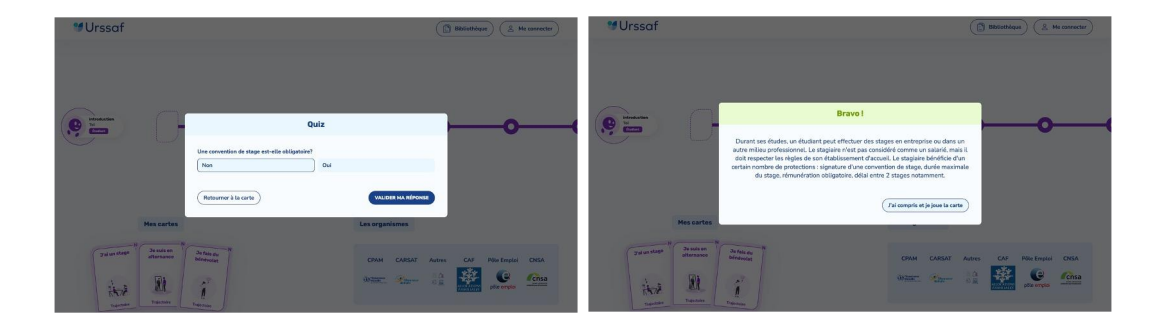

### Positionnement sur la trajectoire

Lorsque la réponse est bonne. La carte se dépose sur la place libre de sa trajectoire. Lorsque celle-ci se pose, une nouvelle carte est proposée dans sa main.

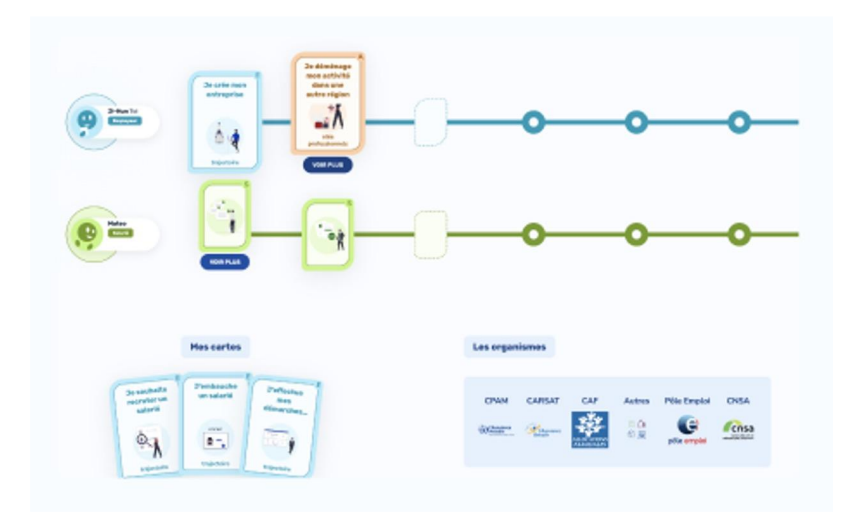

### Poser une carte « aléa professionnel »

Dans sa main, le joueur peut voir apparaître une carte "aléa professionnel".

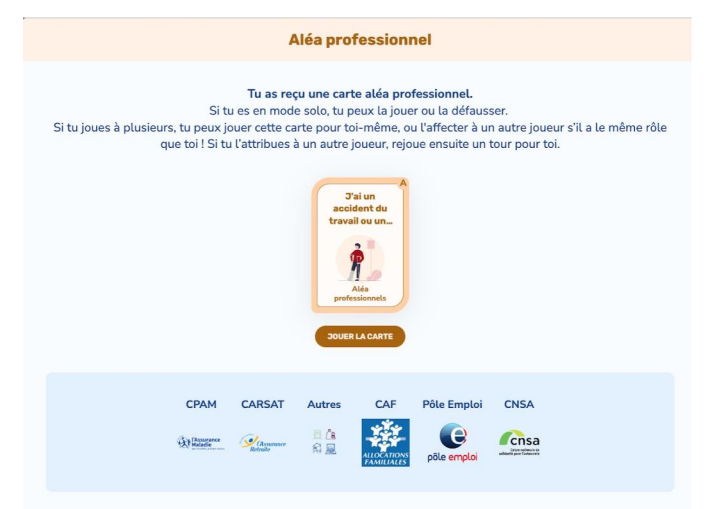

Il peut alors choisir de poser cette carte à lui-même ou de l'attribuer à un autre joueur, sous réserve que cet autre joueur joue le même rôle (choisir l'option « Jouer pour... »).

Il peut naviguer sur les trajectoires des autres joueurs et voir apparaître leur dernière carte, pour choisir à qui la poser. Une fois l'aléa joué pour un autre joueur, il doit ensuite poursuivre son tour normalement, en posant sur sa propre ligne une carte Trajectoires.

Si tous les joueurs ont déjà joué, ou s'il le souhaite, un joueur peut se poser à lui-même la carte aléa. Il peut aussi décider de la conserver dans sa main sans la jouer.

Une fois la carte aléa posée, une nouvelle carte apparaît dans sa main.

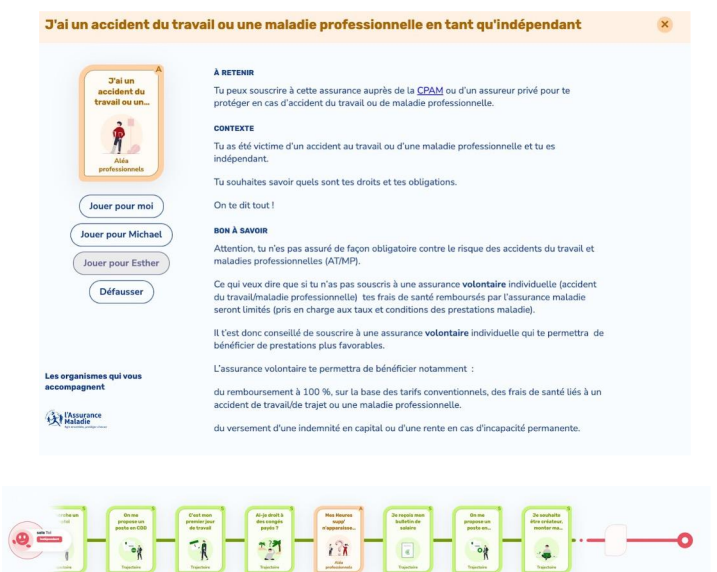

Si le joueur n'a jamais activé pour lui une carte aléa professionnelle sur la trajectoire choisie, un message dans la fiche de synthèse lui suggère d'aller les consulter dans la bibliothèque.

## Les cartes « événement de vie »

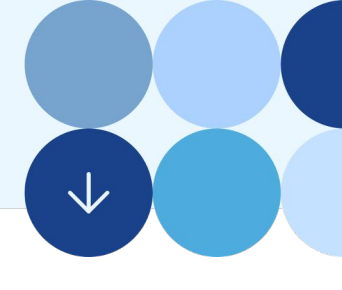

### Recevoir une carte « événement de vie »

De manière aléatoire au cours du jeu, juste avant les animations de fin de tour, les joueurs verront apparaître sur leur écran un "événement de vie". Cet événement de vie apparaît en même temps sur les écrans de tous les joueurs. Pour éliminer la carte, chaque joueur doit consulter le détail de la carte, et valider sa lecture. Une fois la carte lue, une animation de pièces sortant des jauges correspondantes à la carte a lieu.

|                                                 | Événement de vie                                                                                                    |  |
|-------------------------------------------------|----------------------------------------------------------------------------------------------------|--|
| Avant<br>Ur                                     | : de passer à la suite, découvre ce qui se cache derrière cet événement<br>n événement de vie est un tournant majeur de ta trajectoire de vie !<br>Mon cousin<br>est handicapé<br>Levensment de vie<br>COHSULTER LE DÉTAIL                                                                                                    |  |
| o<br>Mon cousin est handid                      | CPAM CARSAT Autres CAF Pôle Emploi CNSA                                                                                                    |  |
| Mon cousin<br>fat handicapó<br>icéannant da vie | CONTEXTE<br>Ton cousin est en situation de handicap, des aides peuvent compléter ses ressources pour<br>garantir un revenu minimal, avec ou sans activité professionnelle.<br>ARTENNR<br>L'Ursard et la CNSA (Caisse Nationale de Solidarité pour l'Autonomie) accompagnent ton<br>cousin.<br>BON à SAVOIR<br>It s'agit principalement de la pension d'invalidité et de l'allocation aux aduites handicapés.<br>Pour en bénéficier, il faut avoir été diagnostiqué par un professionnel de santé (généraliste,<br>psychiatre.) Une fois ce diagnostic établi, il faut prendre contact avec une maison<br>départementale des personnes handicapées (MDPH). Elle est chargée d'accompagner la<br>personne handicapée dans ese démarches.<br>Pour connaitre toutes mes aides<br>Mon parcours handicap gouv/fr |  |
| Les organismes qui vous<br>accompagnent         |                                                                                                    |  |

À noter : les cartes Aléas professionnelles et évènements de vie n'apparaissent qu'à compter du 4ème tour.

## Les animations de fin de tour

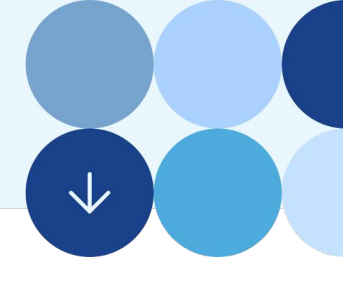

### Comment se passe la fin d'un tour?

Lorsque tous les joueurs ont posé leurs cartes, la fin du tour est annoncée. La fin de tour est assimilée à la fin du mois, le versement du salaire et le paiement des cotisations. L'animation de fin de tour démarre. Un premier écran montre la collecte des prestations. Un second écran montre la répartition jauge par jauge. Un troisième écran montre la redistribution, par organismes, de l'argent. L'animation terminée, le second tour commence.

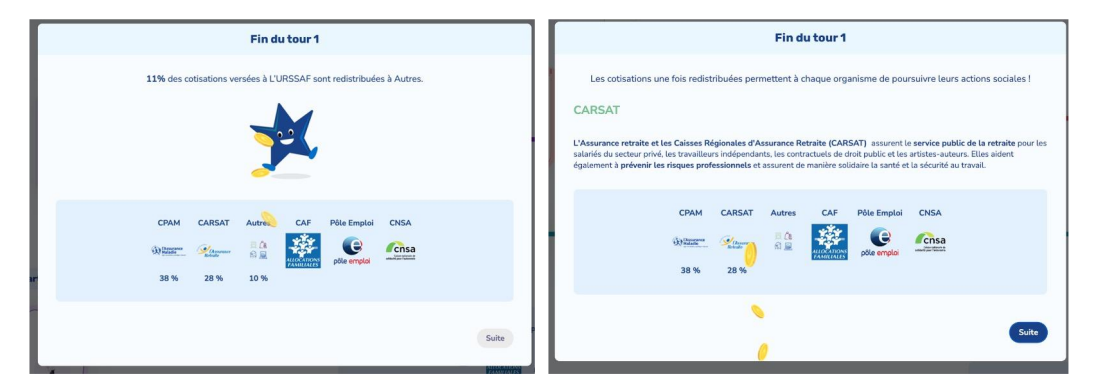

Lors du premier tour, cette animation est un peu plus longue, afin de bien comprendre le fonctionnement de chacun des organismes. La redistribution se fait jauge par jauge, avec un écran d'explication (ex : "l'assurance retraite est assurée par l'organisme CARSAT."). Pour les autres tours, une seule animation de pièces qui partent de toutes les jauges, ensemble, a lieu. L'animation terminée, le second tour commence.

| Fin du tour 3                                                                                                    | Fin du tour 4                                                                                               |
|----------------------------------------------------------------------------------------------------|----------------------------------------------------------------------------------------------------|
| Tu es actí ou tu vas le devenir? Tu vas contribuer au financement de la Scionid sociale et versar des cotisations.<br>Chaque mois ou chaque trimestre, l'Unsaf collecte l'ensemble des cotisations, et redistribue l'argent d'une part<br>aux différents erganismes de protection lociale mais auxià locui les autres atribuaines (environ 710) qui lui ent<br>confé cette mission de recourvir leurs propres cotisations. | Les cotisations une fois redistribut e permettent à chaque organisme de poursuivre leurs actions sociales ! |
| CPAM CARSAT Autres CAF Pile Emploi CNSA                                                                                                    | Suite                                                                                                    |
| Suite                                                                                                    |                                                                                                    |

## Fin du jeu

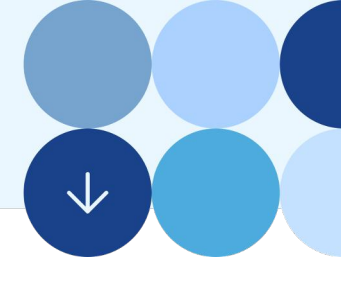

### Comment le jeu se termine-t-il?

Le nombre de tours d'une partie a été décidé en amont, lors de la création de la session. La partie se termine une fois que ce nombre de tours est atteint. Les cartes arrivant dans les derniers tours ont été pensées pour clore une trajectoire (départ à la retraite, etc.).

|                                                                                                    | Fin de partie                                                                                  |                                                                                                    |                                                                                    |  |  |  |  |  |
|----------------------------------------------------------------------------------------------------|------------------------------------------------------------------------------------------------|----------------------------------------------------------------------------------------------------|------------------------------------------------------------------------------------|--|--|--|--|--|
| Félici                                                                                                    | tations vous êtes parvenus à la fin de                                                         | e vos parcours respectifs.                                                                                                    |                                                                                    |  |  |  |  |  |
|                                                                                                    |                                                                                                |                                                                                                    |                                                                                    |  |  |  |  |  |
| _                                                                                                    | 💅 Urssaf                                                                                       |                                                                                                    |                                                                                    |  |  |  |  |  |
|                                                                                                    | CPAM         CARSAT         Autres         CAF           ()))))))))))))))))))))))))))))))))))) | Pèle Emploi CNSA<br>pèle emploi CNSA<br>8 % 6 %                                                                                        |                                                                                    |  |  |  |  |  |
| OBTENR                                                                                                    | ie rescapitulatif                                                                              | MENU PRINCIPAL                                                                                                    |                                                                                    |  |  |  |  |  |
|                                                                                                    |                                                                                                |                                                                                                    |                                                                                    |  |  |  |  |  |
|                                                                                                    | Récapitulatif de pa                                                                            | rtie                                                                                                    |                                                                                    |  |  |  |  |  |
| Bassante                                                                                                    | we facilement toutes les cartes jouées et les no                                               | otions abordées durant ta partie.                                                                                                    |                                                                                    |  |  |  |  |  |
| Rôles joués                                                                                                    |                                                                                                |                                                                                                    |                                                                                    |  |  |  |  |  |
| (Satarié)<br>Un salarié travaille selon les termes d'<br>responsable hiérarchique, au sein d'un<br>un salaire. | In contrat de travail, sous un<br>e entreprise qui verse en échange                            | Un indépendant<br>Un indépendant exerce une activité<br>compte, autonome dans la gestion o<br>clients et la tarification de ses prestu | économique en étant à son propre<br>le son organisation, le choix de ses<br>tions. |  |  |  |  |  |
| Trajectoire effectuée                                                                                          |                                                                                                |                                                                                                    |                                                                                    |  |  |  |  |  |
| Drakenskan<br>sepisi<br>                                                                                       | Cratines<br>memory jos<br>de travel<br>Dennin<br>Dennin                                        | Delangregist<br>antista / Zal<br>antista / Zal<br>antista / Zal<br>pridapat de.<br>Decentos                                            | Je créé<br>astroichtair<br>erreit mon.<br>Teipenne                                 |  |  |  |  |  |
| Aléas professionnels<br>Tu n'as pas découvert de cartes "aléa professionnel" dura                              | nt cotte partie. Découvre-les dans les ressources !                                            |                                                                                                    | Découvrir les ressources                                                           |  |  |  |  |  |

Lorsque la partie se termine, l'apprenant peut télécharger un pdf récapitulatif de sa trajectoire et des cartes lues sur cet écran. Il peut choisir d'utiliser le mail enregistré en début de partie, ou un autre mail (ex : mail de l'enseignant) pour que le pdf lui soit envoyé.

| Obtenir un résumé                                | de la part    | ie par email       |
|--------------------------------------------------|---------------|--------------------|
| dresse email - par exemple non<br>test@gmail.com | 1⊚exemple.cor | n                  |
| ous êtes plusieurs à jouer sur cet               | ordinateur ?  |                    |
| Ajouter une adresse email                        |               | NVOVED I E DÉSIBUÉ |

## Le tableau de bord enseignants

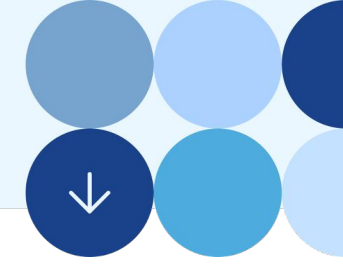

### Quelles fonctionnalités existent ?

En tant qu'enseignant, vous aurez accès à un tableau de bord de suivi.

Ce tableau de bord vous permet :

- D'avoir accès aux sessions en cours de jeu.
- De supprimer des sessions terminées.
- De visualiser les trajectoires de chaque apprenant et les cartes lues par cet apprenant.
- De visualiser l'appropriation globale par une classe des cartes et thématiques du jeu.

|                        |                                                                  |                                                                    |                                                | HUU                                                                                                  | ouvez vos sessions et cettes de vo                                                                                                    | a cover.                                                                                                    | 200 VI: 30                                                                                                    |                              |
|------------------------|------------------------------------------------------------------|--------------------------------------------------------------------|------------------------------------------------|----------------------------------------------------------------------------------------------------|----------------------------------------------------------------------------------------------------|----------------------------------------------------------------------------------------------------|----------------------------------------------------------------------------------------------------|------------------------------|
| Du (j/mm/aaaa 🗖        |                                                                  | _                                                                  |                                                |                                                                                                    | Nom de se                                                                                                    | ssion                                                                                                    | Etablissements                                                                                                    |                              |
|                        |                                                                  | •                                                                  |                                                |                                                                                                    |                                                                                                    |                                                                                                    |                                                                                                    | Ecole primaire privée hor    |
|                        |                                                                  |                                                                    | Intitulé de form                               | itulé de formation                                                                                   |                                                                                                    | Mes sessions uniquement                                                                                                    |                                                                                                    |                              |
| j/mm/aa                | 568                                                              | •                                                                  | (                                              |                                                                                                    |                                                                                                    | les sessions archivées                                                                                                    |                                                                                                    |                              |
|                        |                                                                  |                                                                    |                                                |                                                                                                    |                                                                                                    |                                                                                                    |                                                                                                    |                              |
|                        |                                                                  |                                                                    |                                                |                                                                                                    |                                                                                                    |                                                                                                    |                                                                                                    |                              |
|                        |                                                                  |                                                                    |                                                | Session                                                                                              | Joueurs Cartes                                                                                                    | Organismes                                                                                                    |                                                                                                    |                              |
| <u> </u>               |                                                                  |                                                                    |                                                | -                                                                                                    |                                                                                                    |                                                                                                    |                                                                                                    |                              |
| Sessi                  | ons                                                              |                                                                    |                                                |                                                                                                    |                                                                                                    |                                                                                                    |                                                                                                    |                              |
|                        |                                                                  |                                                                    |                                                |                                                                                                    |                                                                                                    |                                                                                                    |                                                                                                    |                              |
|                        |                                                                  | 2                                                                  |                                                |                                                                                                    | 2                                                                                                    | 2                                                                                                    | 2                                                                                                    |                              |
|                        |                                                                  | sessions                                                           |                                                | établiss                                                                                             | sements                                                                                                    | formations jo                                                                                                    | ueurs                                                                                                    |                              |
|                        |                                                                  |                                                                    |                                                |                                                                                                    |                                                                                                    |                                                                                                    |                                                                                                    |                              |
|                        |                                                                  |                                                                    |                                                |                                                                                                    |                                                                                                    |                                                                                                    |                                                                                                    |                              |
|                        |                                                                  | Employe                                                            | -                                              |                                                                                                    | Indianadant                                                                                                    |                                                                                                    | Estavid                                                                                                    |                              |
|                        | 9                                                                | Employe                                                            | ur                                             |                                                                                                    | Indépendant                                                                                                    |                                                                                                    | Salarié                                                                                                    |                              |
|                        | 9                                                                | Employe<br>Joué 2 fois                                             | ur                                             |                                                                                                    | Joué 2 fois                                                                                                    |                                                                                                    | Salarié<br>Joué 1 fois                                                                                                    |                              |
|                        | 9                                                                | Employe<br>Joué 2 fois                                             | ur                                             |                                                                                                    | Indépendant<br>Joué 2 fois                                                                                                    | 9                                                                                                    | Salarié<br>Joué 1 fois                                                                                                    |                              |
| Code                   | Nom                                                              | Employe<br>Joué 2 fois<br>Établissement                            | Statut                                         | Configuration                                                                                        | Indépendant<br>Jaué 2 tois                                                                                                    | DashboardSessions.organisms                                                                                                    | Salarié<br>Joué 1 fois<br>Dernière<br>activité                                                                                                    | Actions                      |
| Code                   | Nom                                                              | Employe<br>Joué 2 fois<br>Établissement                            | ur<br>Statut                                   | Configuration                                                                                        | Indépendant<br>Joué 2 fois                                                                                                    | DashböardSessions.organisms<br>Urssaf : 19%                                                                                                    | Solarié<br>Joué 1 fois<br>Dernière<br>activité                                                                                                    | Actions                      |
| Code                   | Nom                                                              | Employe<br>Joué 2 fois<br>Établissement                            | Statut                                         | Configuration                                                                                        | Indépendant<br>Joué 2 fois<br>Cartes exclues                                                                                                    | DashboardSessions.organisms<br>Urssaf : 19%<br>IMPI : 4%<br>Ministre du travall : 3%                                                                                                    | Salarié<br>Joué 1 fois<br>Dernière<br>activité                                                                                                    | Actions                      |
| Code                   | Rom Session Génie                                                | Employe<br>Joué 2 fois<br>Établissement<br>Lycée Viala             | statut<br>Terminée                             | Configuration<br>3 joueurs<br>8 tours                                                                | Indépendant<br>Joué 2 fois<br>Cartes exclues<br>• Je tombe malade et je suis<br>endépendant<br>• Un staint veut quitter                                                                                                    | DashboardSessions.organisms<br>Urssaf : 19%<br>INPI : 4%<br>Minister dd travall : 3%<br>INSEE : 1%<br>PAte Emploi : 4%                                                                                                    | Satarié<br>Joué 1 fois<br>Dernière<br>activité                                                                                                    | Actions                      |
| Code<br>20876          | Nom<br>Session Génie<br>civil 13/11                              | Employe<br>Joué 2 fois<br>Établissement<br>Lycée Viala<br>Lacoste  | statut<br>Terminée                             | Configuration<br>3 joueurs<br>8 tours<br>Attribution<br>manuelia                                     | Indépendant<br>Joué 2 fois<br>Cartes exclues<br>• is tombs malade et je suis<br>expendent<br>• is tombs multipation<br>• is transition unit quellas sort                                                                                                    | DashboardSessions.organisms<br>Urssaf : 19%<br>Ministice ds travall : 3%<br>Ministice ds travall : 3%<br>Ministice ds travall : 3%<br>Ess missions locales : 1%<br>CPAM : 2%                                                                                                    | Satarié<br>Joué 1 fois<br>Dernière<br>activité<br>15/11/23 à<br>12:00                                                                                     | Actions<br>Détait<br>Archive |
| Code<br>20876          | Nom<br>Session Génie<br>civil 13/11                              | Employe<br>Joué 2 fois<br>Établissement<br>Lycée Viala<br>Lacoste  | statut<br>Terminée                             | Configuration<br>3 joueurs<br>8 tours<br>Attribution<br>manuelle                                     | Indépendant<br>Joué 2 rois<br>Cartes exclues<br>• Je tombe matade et je suis<br>indépendant<br>• Je tombe matade et je suis<br>indépendant<br>• Je tombe matade et je suis<br>indépendant<br>• Je tombe matade et je suis<br>indépendant<br>• Je tombe matade et je suis<br>indépendant                                                                                                    | DashboardSessions.organisms<br>Ursaf : 15%<br>Minister du travall : 3%<br>Misster du travall : 3%<br>Misster : 1%<br>Péte Emploi : 4%<br>CPAH : 2%<br>CPAH : 2%                                                                                                    | Solarié<br>Joué 1 fois<br>Dernière<br>activité<br>15/11/23 à<br>12:00                                                                                     | Actions<br>Detail<br>Archive |
| Code<br>20876          | Nom<br>Session Génie<br>civil 13/11                              | Employe<br>Joué 2 fois<br>Établissement<br>Lycée Viala<br>Lacoste  | Statut<br>Terminée                             | Configuration<br>3 joueurs<br>8 tours<br>Attribution<br>manuelle                                     | Indépendant<br>Joué 2 fois<br>Cartes exclues<br>• le tombe malade et je suis<br>indépendant<br>• le travaille su noir, queis sont<br>les maques et conséquences 7                                                                                                    | DashboardSessions.organisms<br>Ursaf 19%<br>AM1:4%<br>Minister du travall:3%<br>NSEE 1%<br>Péte Empioi 1%<br>Péte Empioi 1%<br>CPAM:2%<br>CAM:1%<br>CFAM:2%<br>CAM:1%<br>Direction Générale des Finances Publiques:1%                                                               | Salarié<br>Joué 1 fois<br>Dernière<br>activité<br>15/11/23 à<br>12:00                                                                                     | Actions<br>Détait<br>Archive |
| Code<br>20876          | Nom<br>Session Génie<br>cVill 13/11                              | Employe<br>Joué 2 fois<br>Établissement<br>Lycáe Viala<br>Lacoste  | Statut<br>Terminée                             | Configuration<br>3 joueurs<br>8 tours<br>Attribution<br>manuelle                                     | Indépendant     Joué 2 fois     Indépendant     Joué 2 fois      Lates exclues      Is tombe malade et je suis     Indépendant     Indépendant     Indépe                                                                                                    | DashboardSessions.organisms<br>Unsair 19%<br>PMT : 4%<br>Ministire du travall : 3%<br>Ministire du travall : 3%<br>Ministire du travall : 3%<br>Ministire du travall : 3%<br>Ministire du travall : 3%<br>CPAM : 2%<br>CARAM : 1%<br>Direction Générale des Finances Publiques : 1% | Salarié<br>Joud 1 fois<br>Dernière<br>activité<br>15/11/23 à<br>12:00                                                                                     | Actions<br>Détait<br>Archive |
| Code<br>20876          | Nom<br>Session Gérie                                             | Employe<br>Joué 2 fois<br>Établissement<br>Lycsée Viala<br>Lacoste | Statut<br>Terminée                             | Configuration<br>3 joacers<br>8 truns<br>Attribution<br>manuelle<br>2 joacers                        | Indépendant<br>José 2 fois<br>Cartes exclues<br>- le tombe malade et je suis<br>indépendant<br>- le travaille au noir, queis sont<br>les risques et conséquences 7<br>- fai de faibles reserves, puèl-<br>je me faira sister?<br>- Fai de datificatés financières,<br>mon mediaux dirent ne me bare                                                                                                    | DashboardSessions.organisms<br>DesardSessions.organisms<br>Herst 2:9%<br>Ministice du travall : 3%<br>HMSE 1:1%<br>PAte Emploi : 4%<br>Les mission locales : 1%<br>CPAM : 2%<br>CAPL : 2%<br>CAPLSM : 1%<br>Direction Générale des Finances Publiques : 1%                          | Salarié<br>Joud 1 fois<br>Dernière<br>activité<br>15/11/23 à<br>12:00                                                                                     | Actions<br>Détait<br>Archive |
| Code<br>20876<br>95462 | Nom<br>Session Génie<br>civil 13/11                              | Employe<br>Joué 2 fois<br>Établissement<br>Lycée Visia<br>Lacotte  | Statut<br>Terminée                             | Configuration<br>3 journs<br>8 tours<br>4 thorbition<br>manuelle<br>2 journs<br>8 tours<br>8 tours   | Indépendant<br>José 2 rois<br>Cartes exclues<br>Cartes exclues<br>Destroites<br>Cartes exclues<br>Destroites<br>Destroit | DashboardSessions.organisms<br>Ursaaf : 19%<br>Mit : 4%<br>Mit : 4%<br>PABE Emploi : 19%<br>Ease missions locates : 1%<br>CAP : 1%<br>CAP : 1%<br>CAP : 1%<br>Direction Générale des Finances Publiques : 1%                                                                        | Solarié<br>Joué 1 fois<br>Demière<br>activité<br>15/11/23 à<br>12:00<br>6<br>08/06/23 à<br>13:16                                                          | Actions<br>Détail<br>Archiv  |
| Code<br>20876<br>95462 | Nom           Section Génie           civil 13/11                | Employe<br>Joué 2 fois<br>Établissement<br>Lycáe Viala<br>Lacotte  | Statut<br>Terminée<br>En attente de            | Configuration<br>3 joueurs<br>8 tours<br>Attribution<br>manuelle<br>2 joueurs<br>8 tours<br>manuelle | Indépendant<br>Joué 2 rois<br>Cartes exclues<br>- Je tombe malado et je suis<br>indépendant<br>- Ortabe ander excluter<br>- Statistic work quitter<br>- In travaille au nois; quelas sont<br>- In stavaille au nois; quelas sont<br>- In de fabiles ressources, puès-<br>ine mé ina visier?<br>- Nai des difficultés financides:<br>- Nai visi mineux; puès-je order ma<br>propre entreprier?                                                                                                    | DashboardSessions.organisms<br>Urssaf : 19%<br>Minister du travall : 3%<br>HSKE : 1%<br>Pér Empol : 6%<br>Pér Empol : 6%<br>CAP : 1%<br>CAP : 1%<br>CAPS.1 %<br>Direction Générale des Finances Publiques : 1%                                                                      | Satarié           Joué 1 fois           Dernière           activité           15/11/23 Å           12:00           6           08/06/23 å           13:16 | Actions<br>Détail<br>Archiv  |
| Code<br>20876<br>95462 | Nom           Sension Génie<br>civil 13/11           Text Marion | Employe<br>Joué 2 fois<br>Établissement<br>Luciée Viala<br>Lecotie | Statut<br>Terminée<br>En attente de<br>joueurs | Configuration<br>3 jeueurs<br>8 teurs<br>manuelle<br>2 jeueurs<br>A teurs<br>A teurs<br>a teurs      | Indépendant     José 2 rós      Indépendant     José 2 rós      Indépendant     Indépendant     Indépenda                                                                                                    | DashboardSessions.organisms<br>Urssaf : 19%<br>Minister du travall : 3%<br>HSEE : 1%<br>Péle Emploi : 4%<br>Context : 1%<br>CAP : 1%<br>CAP : 1%<br>CAP : 1%<br>Direction Générale des Finances Publiques : 19                                                                      | Satarié           Joué 1 fois           Dernière           activité           15/11/23.4           12:00           6           OB/06/23.4           13:16 | Actions<br>Detail<br>Archiv  |
| Code<br>20876<br>95462 | Nom<br>Session Géne<br>Cold 13/11                                | Employe<br>Joué 2 fois<br>Établissement<br>Luciée Viala<br>Lacotie | Statut<br>Terminée<br>En attente de<br>joueurs | Configuration 3 jeoecors 4 thousann examples 2 joveors 4 thousann manuelle                           | Indépendant     José 2 rós      Indépendant     José 2 rós      Indépendant     Indépendant     Indépenda                                                                                                    | DashboardSessions.organisms<br>Urssaf : 19%<br>Minister du travall : 3%<br>HKSE : 1%<br>Piele Empioi : 4%<br>CAP : 1%<br>CAP : 1%<br>CAP : 1%<br>Direction Générale des Finances Publiques : 19                                                                                     | Satarié           Joué 1 fois           Dernière           activité           15/11/23.4           1200           6           Ole06/23.4           13.16  | Actions<br>Détait<br>Archive |

Les onglets permettent de naviguer dans les différentes informations liées aux sessions : trajectoires des apprenants, cartes jouées, organismes couverts...

|   |                              |           |                                        | Ses                            | sions Joueurs                   | Cartes O                     | rganismes                  |                          |                                         |
|---|------------------------------|-----------|----------------------------------------|--------------------------------|---------------------------------|------------------------------|----------------------------|--------------------------|-----------------------------------------|
|   | Joueurs                      |           |                                        |                                |                                 |                              |                            |                          |                                         |
|   |                              |           |                                        |                                |                                 | _                            |                            |                          |                                         |
|   |                              |           |                                        |                                |                                 | 2                            |                            |                          |                                         |
|   |                              |           |                                        |                                | partie                          | s terminées                  |                            |                          |                                         |
|   |                              |           |                                        |                                |                                 |                              |                            |                          |                                         |
|   |                              | 9         | Employeur                              |                                | .0                              | Indépendant                  |                            | <b>P</b>                 | larié                                   |
|   |                              | •         | Joué 2 fois                            |                                |                                 | Joué 2 fois                  |                            | Joue                     | 1 fois                                  |
|   | Prénom                       | Nom       | Parties terminées                      | Trajectoires sala              | rié Traiectoire                 | as indépendant               | Trajectoires employeur     | Organismes               | Actions                                 |
|   | Thomas                       | Guerchet  | 0                                      | 1                              | 2                               |                              | 1                          | organismes               | (Voir la fiche)                         |
|   | Marion                       | Peralta   | 0                                      | 0                              | 0                               |                              | 1                          |                          | (Voir la fiche)                         |
|   |                              |           |                                        |                                |                                 |                              |                            |                          |                                         |
|   |                              |           |                                        |                                |                                 |                              |                            |                          |                                         |
|   |                              |           |                                        |                                |                                 |                              |                            |                          |                                         |
|   |                              |           |                                        | Session                        | ns Joueurs                      | Cartes Orga                  | nismes                     |                          |                                         |
|   |                              |           |                                        |                                |                                 |                              |                            |                          |                                         |
| 0 | Cartes les                   | plus jou  | ées                                    |                                |                                 |                              |                            |                          |                                         |
|   | Ta créé                      | -1        | Ja choisis la                          | Taiun projet                   | S. C'ast man                    | - Ta créa mon                | Come S                     | E Ja southaite           | Te prende un                            |
|   | administrati<br>ement mon    | <u></u>   | forme<br>juridique de                  | en tête / J'ai<br>envie de me  | premier jour<br>de travail      | entreprise                   | propose un<br>poste en CDD | recruter un<br>salarió   | stagiaire                               |
|   |                              |           | <b>1</b>                               | 20                             | T.ĝ                             | 1.4                          | - it                       | 0                        | 1.1                                     |
|   | Trejectoire                  |           | Trajectoire                            | Trajectoire                    | Trajectoire                     | Trajectoire                  | Trajectoire                | Trajectoire              | Trajectoire                             |
|   |                              |           | A                                      | E                              |                                 |                              | E                          |                          | -                                       |
|   | Je choisis le<br>régime réel |           | J'ai des<br>problèmes de<br>trésorerie | J'ai besoin de<br>sous-traiter | Je m'informe<br>sur la retraite | Je me sépare<br>d'un salarié | Je prends un<br>stagiaire  | Je prends un<br>apprenti | J'ai un<br>accident du<br>travail ou un |
|   | 1.                           |           | 101                                    |                                |                                 | .0.                          |                            |                          | à"                                      |
|   | 11                           |           | 1140 Alda                              | Λ I                            | <u>[</u>                        | X                            |                            |                          | Alée I                                  |
|   | Trajectore                   |           | promissionities                        | majecome                       | ingecuire                       | Ingecure                     | Lindertone                 | VOIR PLUS                | professional                            |
|   |                              |           |                                        |                                |                                 |                              |                            |                          |                                         |
|   | Cartes jan                   | iais joué | es                                     |                                |                                 |                              |                            |                          |                                         |
|   | CAF Urss                     | of CARS   | AT Pôle Emploi                         | CPAM INPI M                    | inistère du travail             |                              |                            |                          |                                         |
|   | J'effectue                   | -         | J'ai de faibles                        | S<br>Je reçois mon             | S<br>Je souhaite                | A Mon Chiffre                | J'ai trouvé un             | J'ai trouvé un           | Je suis                                 |
|   | mes<br>démarches             | -         | ressources,<br>puis-je me              | bulletin de<br>salaire         | arrondir mes<br>fins de mois    | d'Affaires<br>explose en     | job d'été en<br>France     | job à<br>l'étranger      | victime d'une<br>catastrophe            |
|   | 100                          |           |                                        | e                              | 12                              | al,                          | A a                        | 18                       | 2.00                                    |
|   |                              |           |                                        |                                |                                 |                              |                            |                          |                                         |
|   |                              |           |                                        |                                |                                 |                              |                            |                          |                                         |
|   |                              |           |                                        | Sessi                          | ons Joueurs                     | Cartes Org                   | anismes                    |                          |                                         |
|   |                              |           |                                        |                                |                                 |                              |                            |                          |                                         |
|   | Organism                     | nes       |                                        |                                |                                 |                              |                            |                          |                                         |
|   | Les missions                 | ocales    |                                        |                                | 100.96                          | Direction Générale           | e des Finances Publiques   |                          | 100 %                                   |
|   | INSEE                        |           |                                        |                                | 100 %                           | INPI                         |                            |                          | 100 %                                   |
|   |                              |           |                                        |                                | 100 %                           |                              |                            |                          | 44 %                                    |
|   | Pote Emptoi                  |           |                                        |                                | 40 %                            | Orssat                       |                            |                          | 37 %                                    |
|   | Ministère du                 | ravail    |                                        |                                | 21.96                           | СРАМ                         |                            |                          | 11.96                                   |
|   | CARSAT                       |           |                                        |                                | 22 N                            | CAF                          |                            |                          | ** TV                                   |
|   | CNSA                         |           |                                        |                                | 11 %                            | Autres                       |                            |                          | 11 %                                    |
|   | UNION                        |           |                                        |                                | 0 %                             | Autres                       |                            |                          | 0 %                                     |
|   | Mon Compte                   | Formation |                                        |                                | 0 %                             |                              |                            |                          |                                         |
|   |                              |           |                                        |                                |                                 |                              |                            |                          |                                         |
|   |                              |           |                                        |                                |                                 |                              |                            |                          |                                         |

## **Jouer sur mobile**

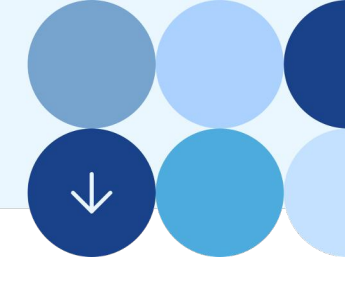

### Comment jouer sur mobile ?

Ce jeu est également accessible via un mobile, sans besoin d'installer une application. Quelques changements d'affichage sont visibles, mais le fonctionnement du jeu reste le même.

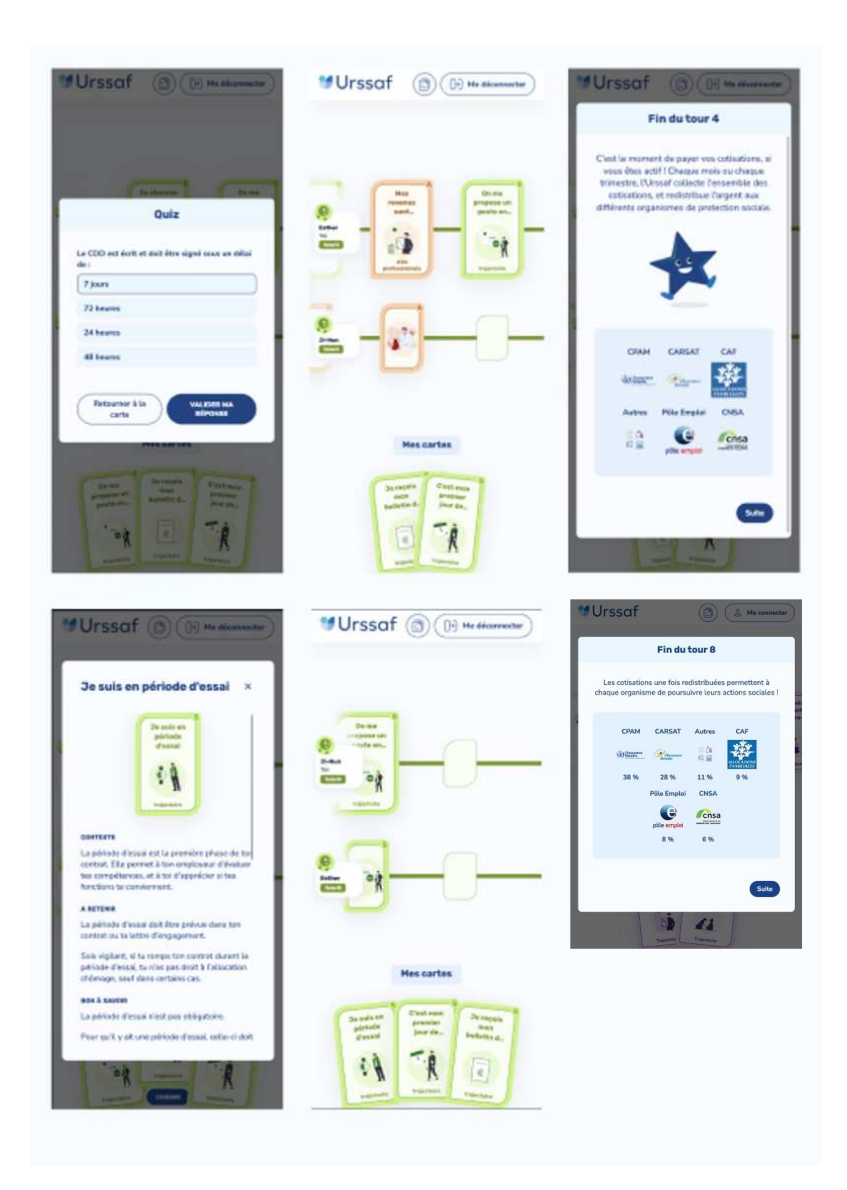

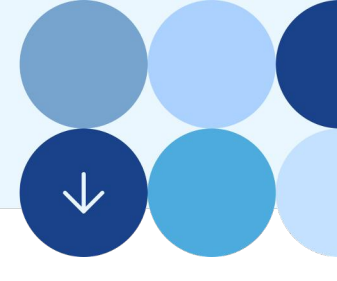

## A bientôt sur Trajectoires ! 👋

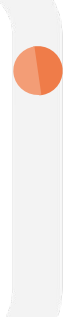

Vous souhaitez nous aider à améliorer le jeu Trajectoires ?

Envoyez-nous vos suggestions en indiquant vos coordonnées (nom/prénom/mail) ainsi que votre établissement de rattachement sur le mail : trajectoires@urssaf.fr.